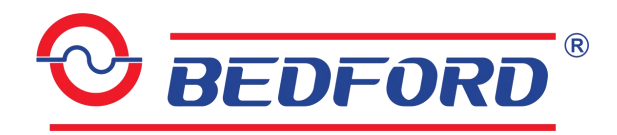

# Solar PV Water Pump Controller WLD280 Series User Manual

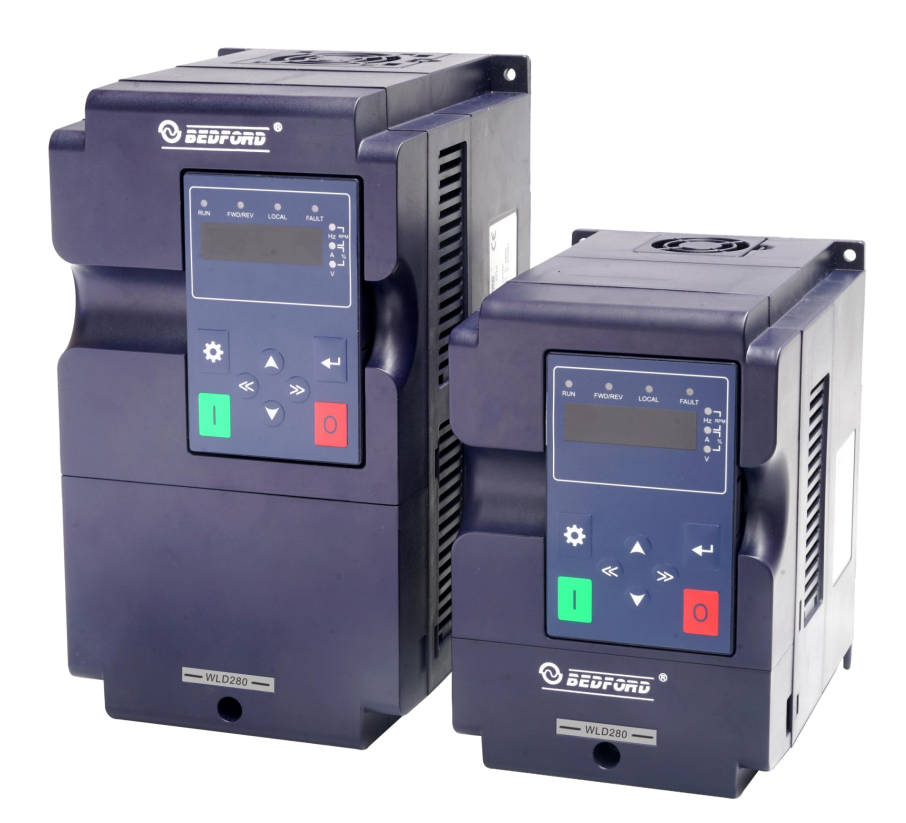

GUANGZHOU BEDFORD ELECTRIC EQUIPMENT CO., LTD. V1.0.1

#### PREFACE

Thanks for choosing our product, we will supply you with considerate service as well as ever.

WLD280 is a solar pump controller which is special designed for solar photovoltaic pump to replace battery with retain water. Solar pump controller receives the DC produced from solar modules and transfer into AC to directly drive all kinds of three-phase pump. WLD280 also supports optional WLD280-PV/ACX power switch box to realize automatic switching between solar photovoltaic and city power, namely solar photovoltaic DC input or city power AC input can be selected by user, to achieve 24-hour operation without manual monitoring. Adopted advanced MPPT technology, with various protection functions such as auto-sleep,over-voltage, under-voltage,and so on, WLD280 is widely used in many applications,such as agriculture, irrigation in orchard, water tower's supply of water, etc.

This product has the characteristics of high quality, multi-function, low noise, strong universality, etc.:

- •Adopting advanced MPPT technology, make full used of the power generation efficiency of Solar cell array;
- •Support photovoltaic/city two kinds of power source independent selection and automatic switching;
- It can automatically adjust the water flow along with the intensity of sunlight;
- •Automatic sleep when on high-water level and automatic restart when on low-water level to realize automatic control though water level;
- •Water shortage protection: prevent pump from dry running when there no water;
- •It can also enter automatically sleep mode when the intensity of sunlight is weak (e.g. the sunset.), as well as can exit the sleep mode when the intensity of sunlight is becoming strong (e.g. the sun rise);
- •With various protection functions, improve the reliability of whole system and special designed for water user, it is widely used on various application and easy operation.

### CONTENTS

| 1 | SAFETY PRECAUTIONS                                     | 1  |
|---|--------------------------------------------------------|----|
| 2 | SPECIFICATION                                          | 2  |
|   | 2.1 Output 3AC 220V                                    | 2  |
|   | 2.2 Output 3AC 380V                                    | 2  |
|   | 2.3 Description of Name Plate                          | 2  |
|   | 2.4 Selection Guide                                    |    |
|   | 2.5 Description of controller component names          | 4  |
|   | 2.6 Overall dimensions and mounting dimensions         | 4  |
| 3 | INSTALLATION                                           | 6  |
|   | 3.1 Installation Space                                 | 6  |
|   | 3.2 Disassembly and Installation of Cover Plate        | 7  |
| 4 | WIRING                                                 | 8  |
|   | 4.1 Schematic                                          | 8  |
|   | 4.2 Solar cell array and AC power supply               | 9  |
|   | 4.3 Inverter AC/DC switching scheme                    | 10 |
|   | 4.3.1 Scheme introduction                              | 10 |
|   | 4.4 The wiring of water-level automatic control        | 12 |
|   | 4.4.1 The wiring to prevent pump from anhydrous idling |    |
|   | 4.4.2 The wiring of reservoir                          | 14 |
| 5 | OPERATION                                              | 17 |
|   | 5.1 Keypad Description                                 | 17 |
|   | 5.1.1 Keypad schematic diagram                         | 17 |
|   | 5.1.2 Key function description                         |    |
|   | 5.1.3 Indicator light description                      |    |
|   | 5.2 Operation Process                                  | 18 |
|   | 5.2.1 Parameter setting                                |    |
|   | 5.2.2 Fault reset                                      |    |
|   | 5.3 Running State                                      | 19 |
|   | 5.3.1 Power-on initialization                          |    |
|   | 5.3.2 Stand-by                                         | 19 |
|   | 5.3.3 Running state                                    | 19 |
|   | 5.3.4 Fault                                            | 20 |
| 6 | PARAMETER FUNCTION                                     | 20 |

| 7  | INITIAL DEBUGGING                |    |
|----|----------------------------------|----|
| 8  | TROUBLE SHOOTING                 |    |
|    | 8.1 Fault and trouble shooting   | 27 |
|    | 8.2 Common Faults and Solutions  |    |
| 9  | MAINTENANCE                      |    |
|    | 9.1 Daily Maintenance            |    |
|    | 9.2 Periodic Maintenance         |    |
|    | 9.3 Replacement of Wearing Parts |    |
| 10 | Controller Wiring Guide          |    |

### **1 SAFETY PRECAUTIONS**

Please read the operation manual carefully before using to keep your safety and make sure proper operation.

In this manual, the safety precautions were sorted to "WARNING" and "CAUTION".

WARNING: Wrong using may result in death or serious personal injury.

**CAUTION:** Indicates a potentially hazardous situation which, if not avoided, could result in minor or moderate injury or equipment damage. This can also be used as a warning against unsafe operations.

# A warning

- Work on the controller's components/systems by untrained and qualified personnel or failure to comply with the relevant provisions of the WARNING may result in serious personal injury or substantial property damage. Only certified and qualified personnel trained in the design, installation, commissioning and operation of the equipment are permitted to work on this device/system.
- Input power cables are only permitted to be permanently fastened and the unit must be reliably earthed.
- he following terminals may carry dangerous voltages even if the controller is inoperative:
- power terminals R, S, T, (+), (-)
- Connect terminals U, V, W of the motor
- After the power switch is disconnected, you must wait 5 minutes for the controller to discharge before allowing installation operations to begin.
- The minimum cross-sectional area of the grounding conductor must be equal to or greater than the cross-sectional area of the supply power cable.

## **CAUTION**

- Bracket base to lift the cabinet, do not grab the panel to lift it when moving the controller, otherwise the main unit may fall;
- May cause personal injury;
- Always mount the controller on a flame retardant material (e.g. metal), otherwise it may cause a fire;
- If more than two controllers are installed in one cabinet, it is necessary to install a cooling fan and control the air temperature below 45 ° C. Otherwise, overheating may cause fire or damage to the unit.

### **2** SPECIFICATION

### 2.1 Output 3AC 220V

| Maximum input DC voltage           | 400VDC                                               |
|------------------------------------|------------------------------------------------------|
| Recommended DC input voltage range | 220VDC~370VDC                                        |
| Recommended input working voltage  | 305VDC                                               |
| The number of Input port           | 1                                                    |
| Rated output voltage               | AC 220V                                              |
| Cooling method                     | Air cooling                                          |
|                                    | This controller should be installed with altitude of |
|                                    | lower than 1000m.                                    |
| altitude                           | It will be degraded when the altitude higher than    |
|                                    | 1000m. For details, rated output current should be   |
|                                    | degraded 1% for every 100m.                          |
| Standard                           | CE                                                   |

### 2.2 Output 3AC 380V

| Maximum input DC voltage           | 800VDC                                               |
|------------------------------------|------------------------------------------------------|
| Recommended DC input voltage range | 420VDC~720VDC                                        |
| Recommended input working voltage  | 540VDC                                               |
| The number of Input port           | 1                                                    |
| Rated output voltage               | 3AC 380V                                             |
| Cooling method                     | Air cooling                                          |
|                                    | This controller should be installed with altitude of |
|                                    | lower than 1000m.                                    |
| altitude                           | It will be degraded when the altitude higher than    |
|                                    | 1000m. For details, rated output current should be   |
|                                    | degraded 1% for every 100m.                          |
| Standard                           | CE                                                   |

#### 2.3 Description of Name Plate

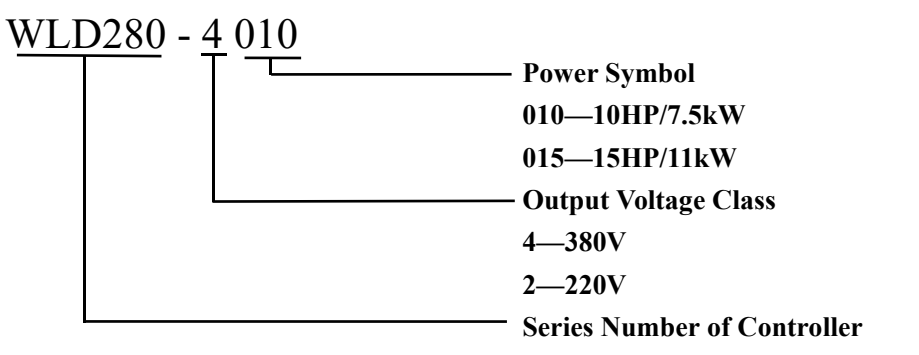

Figure 2.3.1 Nameplate of controller

### 2.4 Selection Guide

| Model           | Rated Output    | Rated Input | Rated Output | Motor Power |  |  |
|-----------------|-----------------|-------------|--------------|-------------|--|--|
|                 | Power (kW)      | Current (A) | Current (A)  | (kW)        |  |  |
| Output 3AC 220V |                 |             |              |             |  |  |
| WLD280-2001     | 0.75            | 7.1         | 4.5          | 0.75        |  |  |
| WLD280-2002     | 1.5             | 11.1        | 7.0          | 1.5         |  |  |
| WLD280-2003     | 2.2             | 15.8        | 10.0         | 2.2         |  |  |
| WLD280-2004     | 3.0             | 18.1        | 13.0         | 3.0         |  |  |
| WLD280-2005     | 3.7             | 23.0        | 17.0         | 3.7         |  |  |
| WLD280-2007     | 5.5             | 32.0        | 25.0         | 5.5         |  |  |
| WLD280-2010     | 7.5             | 40.0        | 32.0         | 7.5         |  |  |
| WLD280-2015     | 11.0            | 56.0        | 45.0         | 11.0        |  |  |
| WLD280-2020     | 15.0            | 70.0        | 60.0         | 15.0        |  |  |
| WLD280-2025     | 18.5            | 80.0        | 75.0         | 18.5        |  |  |
| WLD280-2030     | 22.0            | 97.0        | 91.0         | 22.0        |  |  |
| WLD280-2040     | 30.0            | 125.0       | 112.0        | 30.0        |  |  |
| WLD280-2050     | 37.0            | 155.0       | 150.0        | 37.0        |  |  |
| WLD280-2060     | 45.0            | 178.0       | 176.0        | 45.0        |  |  |
| WLD280-2075     | 55.0            | 210.0       | 210.0        | 55.0        |  |  |
|                 | Output 3AC 380V |             |              |             |  |  |
| WLD280-4001     | 0.75            | 3.4         | 2.1          | 0.75        |  |  |
| WLD280-4002     | 1.5             | 5.0         | 3.8          | 1.5         |  |  |
| WLD280-4003     | 2.2             | 5.8         | 5.1          | 2.2         |  |  |
| WLD280-4005     | 4.0             | 13.5        | 9.5          | 4.0         |  |  |
| WLD280-4007     | 5.5             | 19.5        | 14.0         | 5.5         |  |  |
| WLD280-4010     | 7.5             | 25.0        | 18.5         | 7.5         |  |  |
| WLD280-4015     | 11.0            | 32.0        | 25.0         | 11.0        |  |  |
| WLD280-4020     | 15.0            | 40.0        | 32.0         | 15.0        |  |  |
| WLD280-4025     | 18.5            | 47.0        | 38.0         | 18.5        |  |  |
| WLD280-4030     | 22.0            | 51.0        | 45.0         | 22.0        |  |  |
| WLD280-4040     | 30.0            | 70.0        | 60.0         | 30.0        |  |  |
| WLD280-4050     | 37.0            | 80.0        | 75.0         | 37.0        |  |  |
| WLD280-4060     | 45.0            | 98.0        | 92.0         | 45.0        |  |  |
| WLD280-4075     | 55.0            | 128.0       | 115.0        | 55.0        |  |  |
| WLD280-4100     | 75.0            | 139.0       | 152.0        | 75.0        |  |  |
| WLD280-4120     | 90.0            | 168.0       | 180.0        | 90.0        |  |  |
| WLD280-4150     | 110.0           | 201.0       | 215.0        | 110.0       |  |  |
| WLD280-4180     | 132.0           | 265.0       | 260.0        | 132.0       |  |  |
| WLD280-4215     | 160.0           | 310.0       | 305.0        | 160.0       |  |  |
| WLD280-4250     | 185.0           | 345.0       | 340.0        | 185.0       |  |  |
| WLD280-4270     | 200.0           | 385.0       | 380.0        | 200.0       |  |  |

Table 2-4-1 WLD280 List

Please contact company for other specification.

2.5 Description of controller component names

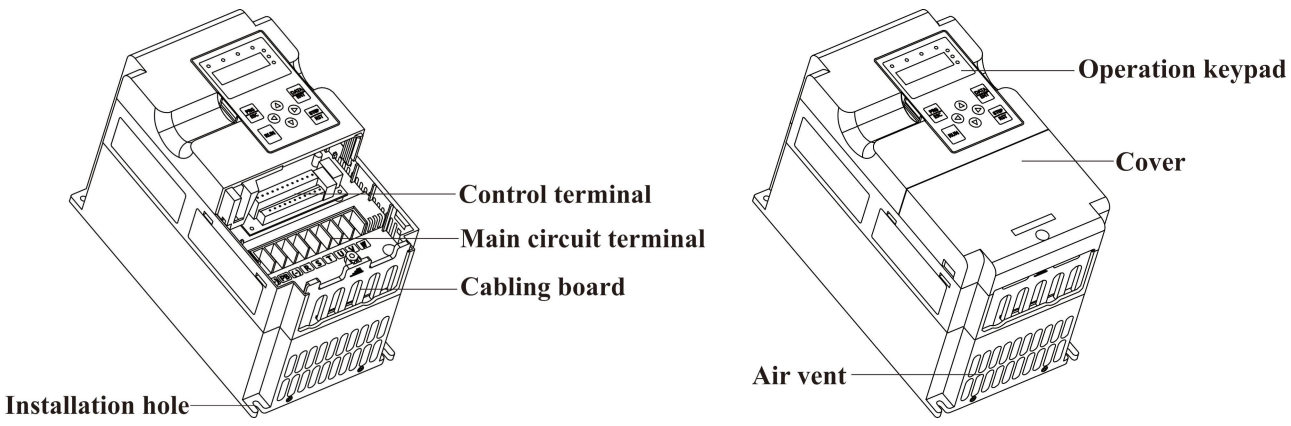

Figure 2.5.1 Parts of controllers (220V: 22.0kW and below, 380V: 37.0kW and below)

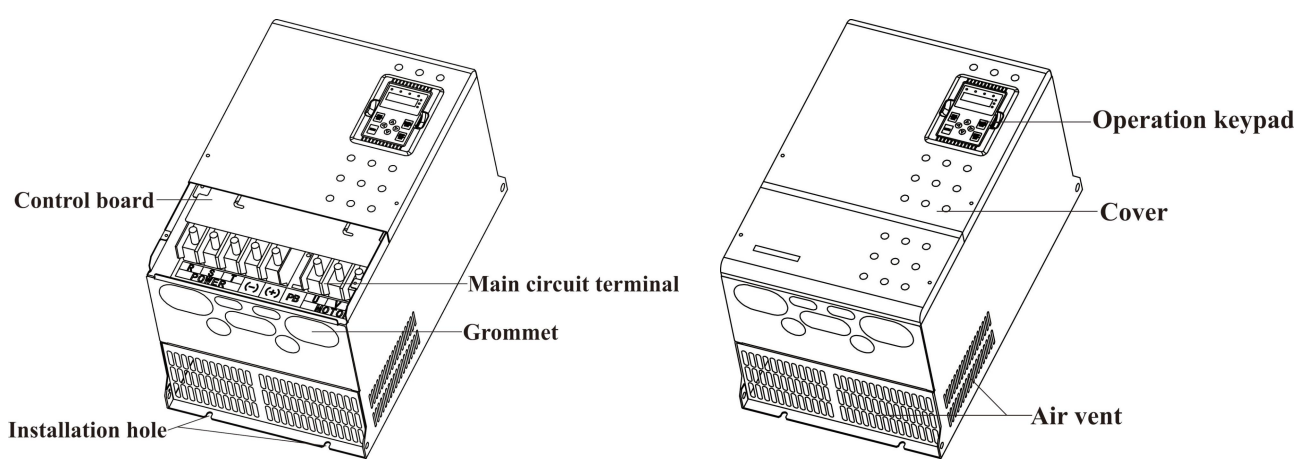

Figure 2.5.2 Parts of controllers (220V: 30kW and above, 380V: 45kW and above)

### 2.6 Overall dimensions and mounting dimensions

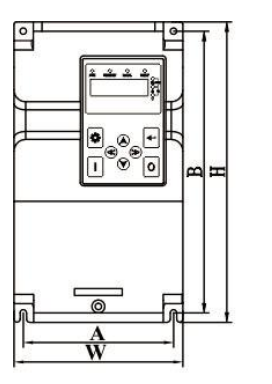

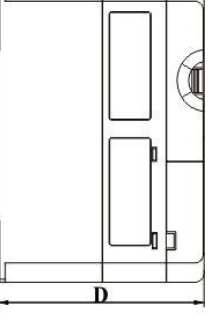

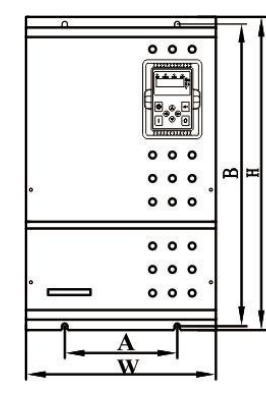

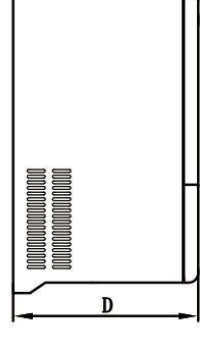

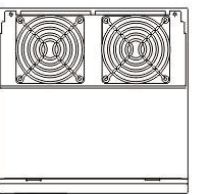

Figure 2.6.2 220V: 30.0kW~55.0kW, 380V: 45.0kW~200.0kW

Figure 2.6.1 220V: 0.75kW~22.0kW, 380V: 0.75kW~37.0kW

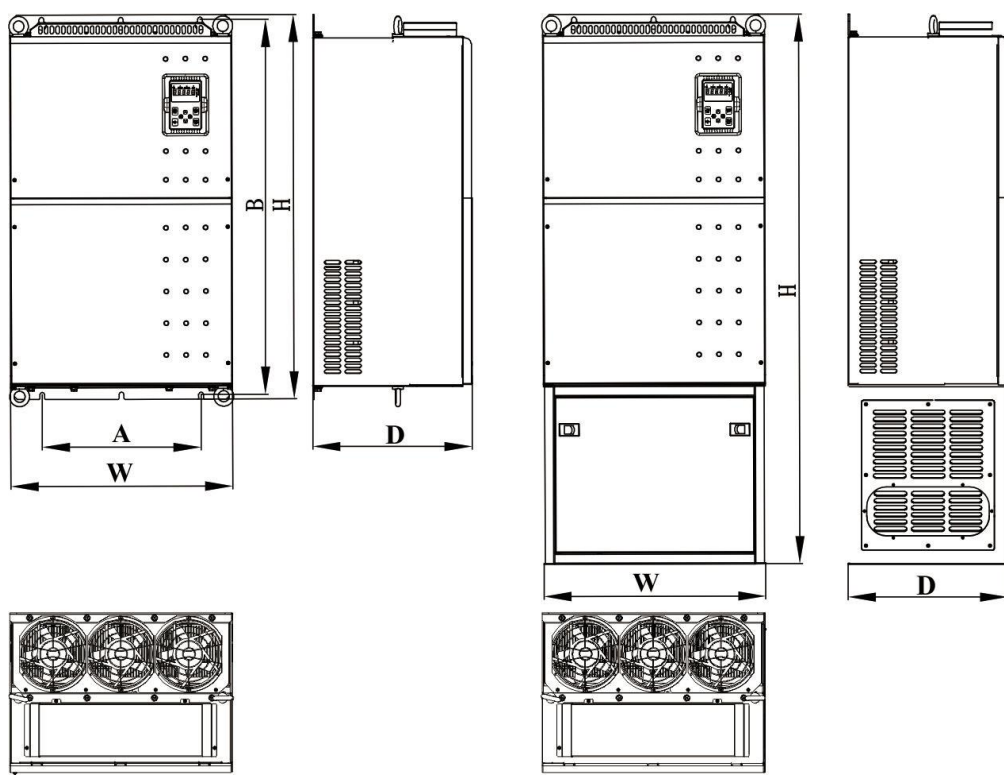

Figure 2.6.3 380V: 132.0kW~200.0kW

| Douron (1-W/)    | A(mm)                  | B(mm) | H(mm)  | W(mm)              | D(mm) | Installation |
|------------------|------------------------|-------|--------|--------------------|-------|--------------|
| Power (kw)       | Installation Dimension |       | Ext    | External Dimension |       |              |
| 220V: 0.75~2.2   | 114.0                  | 174.0 | 196.0  | 126.0              | 162.0 | 5.0          |
| 380V: 0.75~2.2   | 114.0                  | 1/4.0 | 180.0  | 120.0              | 103.8 | 5.0          |
| 220V: 3.0~3.7    | 114.0                  | 174.0 | 196.0  | 126.0              | 195   | 5.0          |
| 380V: 4.0~5.5    | 114.0                  | 1/4.0 | 180.0  | 120.0              | 165   | 5.0          |
| 220V: 5.5        | 120.0                  | 242.0 | 258.0  | 145.0              | 176.5 | 5 5          |
| 380V: 7.5        | 129.0                  | 242.0 | 238.0  | 143.0              | 170.5 | 5.5          |
| 220V: 7.5        | 146.0                  | 201.0 | 212.0  | 161.0              | 210.0 | 6.0          |
| 380V: 11.0~15.0  |                        | 501.0 | 515.0  | 101.0              | 210.0 | 0.0          |
| 220V: 11.0~15.0  | 185.0                  | 330.0 | 342.0  | 200.0              | 200.5 | 6.0          |
| 380V: 18.5~22.0  |                        | 550.0 | 342.0  | 200.0              | 200.5 | 0.0          |
| 220V: 18.5~22.0  | 233.0                  | 381.0 | 400.0  | 251.0              | 213.0 | 6.0          |
| 380V: 30.0~37.0  | 233.0                  | 381.0 | 400.0  | 231.0              | 213.0 | 0.0          |
| 220V: 30.0~55.0  | 100.0                  | 534.0 | 554.0  | 226.0              | 227 5 | 0.0          |
| 380V: 45.0~110.0 | 199.0                  | 554.0 | 554.0  | 550.0              | 527.5 | 9.0          |
| 380V: 132~200    | 260.0                  | 848.0 | 870.0  | 502.0              | 262.0 | 11.0         |
| (Without base)   | 500.0                  | 040.0 | 870.0  | 505.0              | 302.0 | 11.0         |
| 380V: 132~200    |                        |       | 1270.0 | 502.0              | 262.0 |              |
| (With base)      | -                      | -     | 12/0.0 | 505.0              | 502.0 | -            |

#### 3 INSTALLATION

#### 3.1 Installation Space

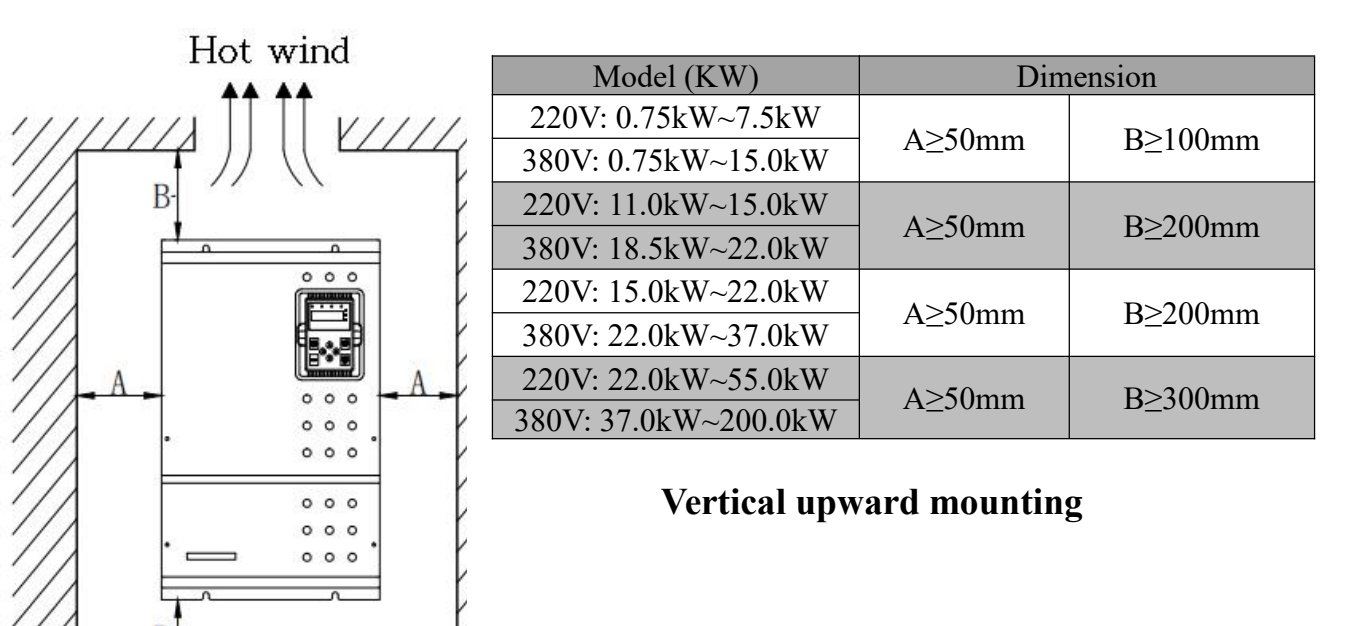

Cold wind

Figure 3.1.1 Safe space

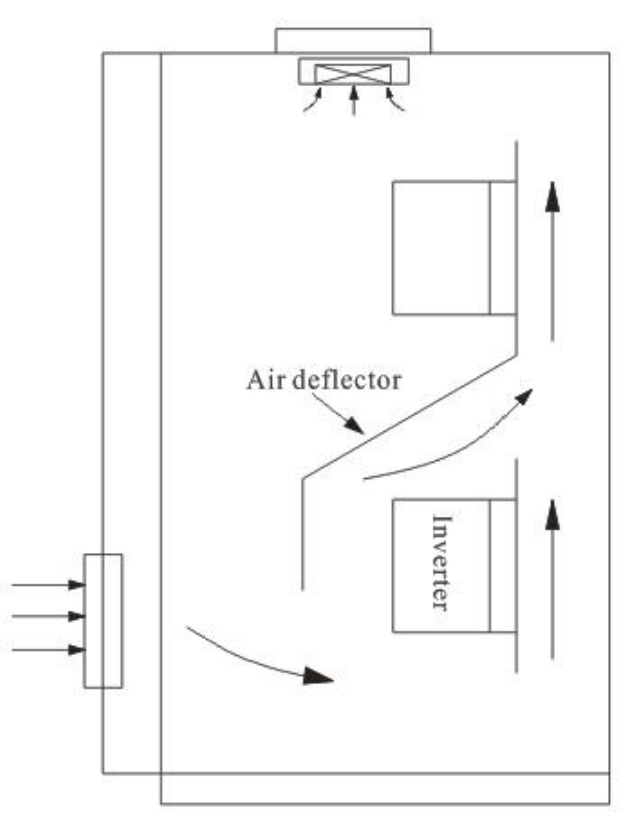

Figure 3.1.2 Installation of multiple controllers Notice: Add the air deflector when apply the up-down installation.

### 3.2 Disassembly and Installation of Cover Plate

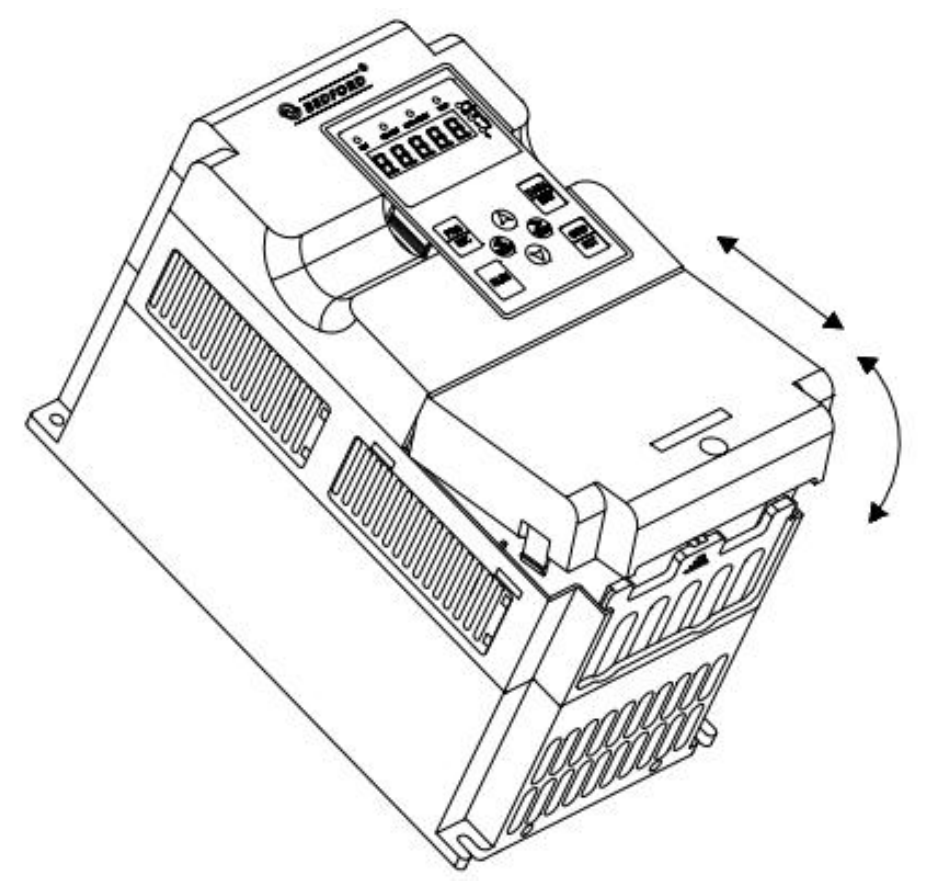

Figure 3.2.1 Disassembly and installation of plastic

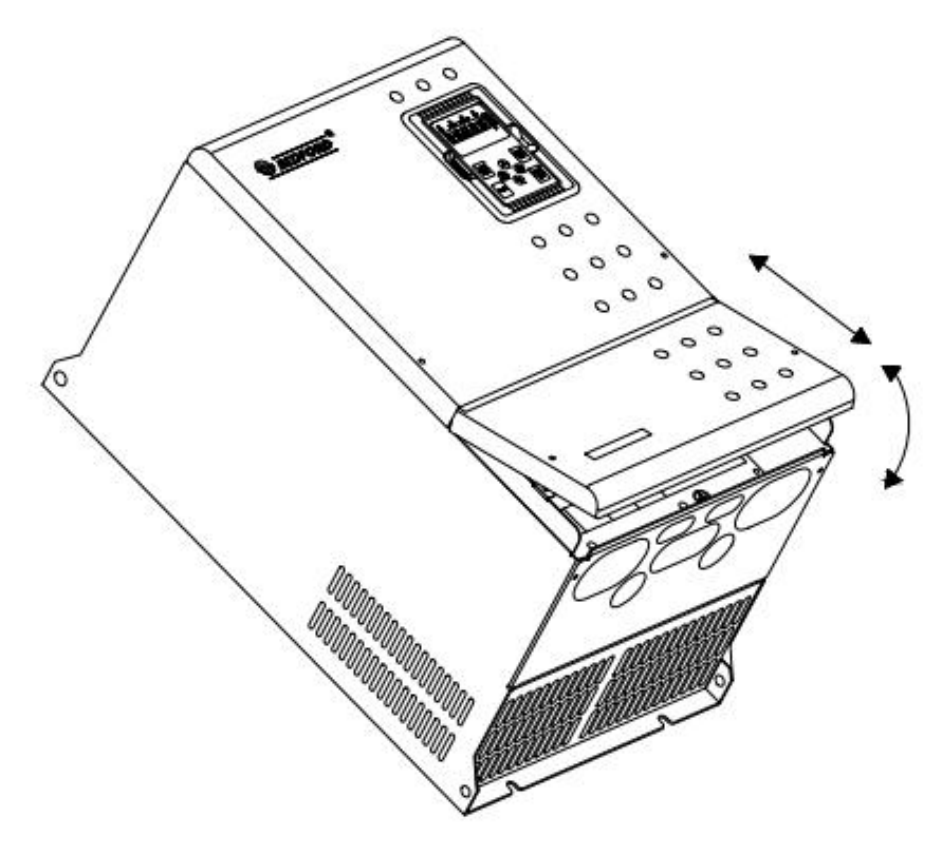

Figure 3.2.2 Disassembly and installation of mental plate

### 4 WIRING

4.1 Schematic

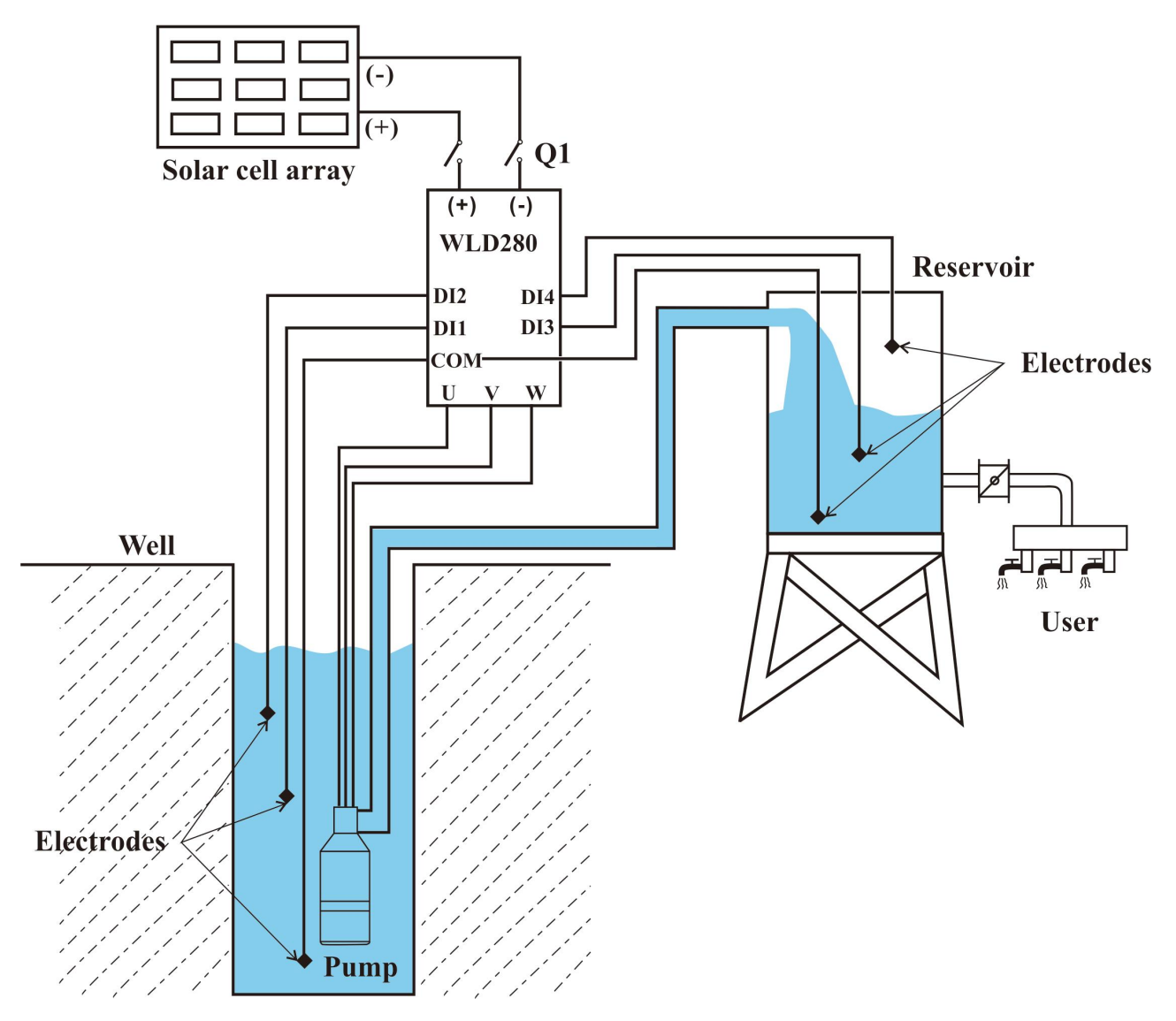

Figure 4.1.1 Photovoltaic water supply system

Notice:

1. The DC circuit breaker Q1 must be installed as the photovoltaic DC input protection switch.

2. When the distance between the PV module and the controller exceeds 10 metres, the DC input needs to be equipped with a Type II lightning protector.

3. when the pump distance from the inverter more than 50 meters, it is recommended to choose the output reactor.

4.2 Solar cell array and AC power supply

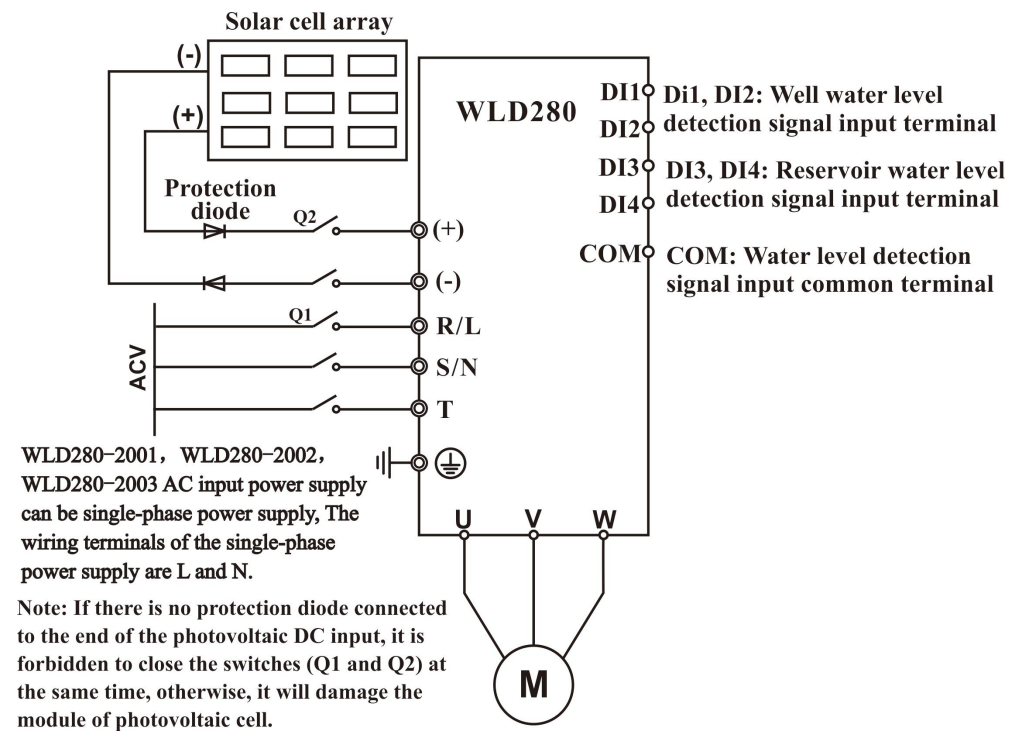

Figure 4.2.1 The solar cell array and the power frequency power supply wiring diagram

#### Precautions for the commissioning of industrial frequency power supply

**Power On Sequencing:**disconnect Q2 first, you must wait 5 minutes so that the controller is discharged; or digital tube, LED lights out before closing Q1, otherwise it will damage the controller.

Note:

 $\succ$  When no secondary tube protection is added to the busbar input, it is forbidden to close the PV panel switch Q2 and the grid input switch Q1 at the same time, otherwise the panel will be damaged.

> When converting from an industrial frequency supply to a photovoltaic supply, simply disconnect Q1 and then close Q2.

The main loop terminals are described as follows:

| Terminal Symbol  | Function Description               |
|------------------|------------------------------------|
| L <sub>N</sub> N | Terminals of single-phase AC input |
| R, S, T          | Terminals of 3 phase AC input      |
| (+), (-)         | Terminals of DC input              |
| U, V, W          | Terminals of 3 phase AC output     |
|                  | Terminals of ground                |

Control loop terminals are described as follows:

| Category     | Terminal<br>symbol | Function Description                                                                                                    |
|--------------|--------------------|----------------------------------------------------------------------------------------------------|
| Power source | +24V-COM           | External supply +24V, maximum output current: 200mA<br>Generally used as a digital input and output terminal<br>working power supply and external sensor power supply |

Solar PV Water Pump ControllerWLD280 Series User Manual

|                      | AI1-GND | The input range is 0V to 10V/4mA to 20mA, which is determined by DIP switch J3 on the control board                        |  |  |  |  |
|----------------------|---------|----------------------------------------------------------------------------------------------------|--|--|--|--|
| Simulate input       | AI2-GND | Input impedance: $22k\Omega$ (voltage input), $500\Omega$ (current input)                                                  |  |  |  |  |
|                      | DI1-COM | The switching input terminals form optically coupled isolated inputs with +24V and COM                                     |  |  |  |  |
| <b></b> .            | DI2-COM | Input voltage range: 9V~30V<br>Input impedance: 2.4kΩ                                                                      |  |  |  |  |
| Figure input         | DI3-COM | DI1,DI2 Water level detection signal input terminals<br>DI3,DI4 Water tower water level detection signal input<br>terminal |  |  |  |  |
|                      | DI4-COM | COM Common terminal for the input of the water level detection signal                                                      |  |  |  |  |
|                      | T/A-T/B | $\mathbf{D}_{\mathbf{D}}$                                                                                                  |  |  |  |  |
| <b>P</b> alay autout | T/A-T/C | aloged T/C D/C normally onen                                                                                               |  |  |  |  |
| Relay output         | P/A-P/B | Contact driving conscitu: AC 250V/2A DC 20V/1A                                                                             |  |  |  |  |
|                      | P/A-P/C | Contact driving capacity. AC 250 V/5A, DC 50 V/1A                                                                          |  |  |  |  |
| aammuniaation        | 485+    | Standard 485 communication interface, please use twisted                                                                   |  |  |  |  |
| communication        | 485-    | pair or shielded cable                                                                                                    |  |  |  |  |

#### 4.3 Inverter AC/DC switching scheme

#### 4.3.1 Scheme introduction

Under normal circumstances, the inverter does not allow AC and DC access at the same time. In order to achieve AC/DC simultaneous access, external configuration of the switching control circuit is required. The following is a reference scheme

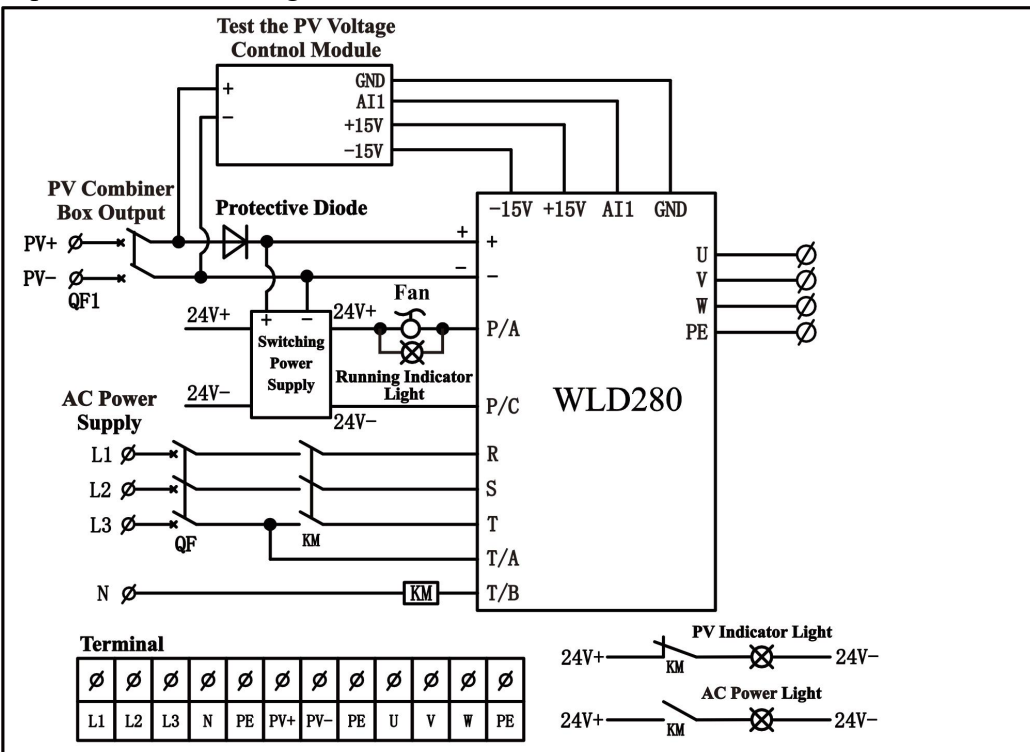

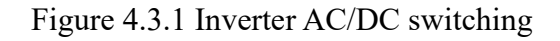

**Note:** When AC/DC is connected at the same time, the selection refer to the WLD280-PV/ACX series PV/ mains power switch box manual. The necessary low-voltage electrical appliances include AC circuit breaker QF, AC contactor KM and DC circuit breaker QF. For specific selection, please refer to Table 4-3-1.

|                |                 |              | 1            |           |                          |
|----------------|-----------------|--------------|--------------|-----------|--------------------------|
| Madal          | AC circuit      | DC circuit   | AC contactor | Lightning | Input/ Output            |
| Model          | Breaker (A)     | breaker      | (A)          | protector | Cable (mm <sup>2</sup> ) |
|                | Output 3AC 220V |              |              |           |                          |
| WLD280-2001 10 |                 | 10A/1000VDC  | 9            |           | 1.0                      |
| WLD280-2002    | 10              | 10A/1000VDC  | 9            |           | 1.5                      |
| WLD280-2003    | 20              | 20A/1000VDC  | 18           |           | 1.5                      |
| WLD280-2004    | 25              | 25A/1000VDC  | 25           |           | 2.5                      |
| WLD280-2005    | 32              | 32A/1000VDC  | 32           |           | 4                        |
| WLD280-2007    | 50              | 50A/1000VDC  | 38           |           | 4                        |
| WLD280-2010    | 63              | 63A/1000VDC  | 50           | Type II   | 6                        |
| WLD280-2015    | 80              | 80A/1000VDC  | 80           | 1000VDC   | 10                       |
| WLD280-2020    | 100             | 100A/1000VDC | 80           |           | 16                       |
| WLD280-2025    | 125             | 125A/1000VDC | 115          |           | 25                       |
| WLD280-2030    | 140             | 140A/1000VDC | 115          |           | 35                       |
| WLD280-2040    | 180             | 180A/1000VDC | 150          |           | 50                       |
| WLD280-2050    | 225             | 225A/1000VDC | 185          |           | 70                       |
| WLD280-2060    | 250             | 250A/1000VDC | 225          |           | 95                       |
| WLD280-2075    | 315             | 315A/1000VDC | 265          |           | 120                      |
|                |                 | Output 3A0   | C 380V       | -         | -                        |
| WLD280-4001    | 10              | 10A/1000VDC  | 9            |           | 1.0                      |
| WLD280-4002    | 16              | 16A/1000VDC  | 9            |           | 1.0                      |
| WLD280-4003    | 16              | 16A/1000VDC  | 9            |           | 1.0                      |
| WLD280-4005    | 25              | 25A/1000VDC  | 18           |           | 1.5                      |
| WLD280-4007    | 25              | 25A/1000VDC  | 25           |           | 2.5                      |
| WLD280-4010    | 40              | 40A/1000VDC  | 32           |           | 4                        |
| WLD280-4015    | 63              | 63A/1000VDC  | 38           |           | 4                        |
| WLD280-4020    | 63              | 63A/1000VDC  | 50           |           | 6                        |
| WLD280-4025    | 100             | 100A/1000VDC | 65           | Tuno II   | 10                       |
| WLD280-4030    | 100             | 100A/1000VDC | 80           |           | 10                       |
| WLD280-4040    | 125             | 125A/1000VDC | 80           | 1000 V DC | 16                       |
| WLD280-4050    | 160             | 160A/1000VDC | 115          |           | 25                       |
| WLD280-4060    | 200             | 200A/1000VDC | 115          |           | 35                       |
| WLD280-4075    | 200             | 200A/1000VDC | 150          |           | 50                       |
| WLD280-4100    | 250             | 250A/1000VDC | 185          |           | 70                       |
| WLD280-4120    | 315             | 315A/1000VDC | 225          |           | 95                       |
| WLD280-4150    | 400             | 400A/1000VDC | 265          |           | 120                      |
| WLD280-4180    | 400             | 400A/1000VDC | 330          |           | 120                      |
| WLD280-4215    | 630             | 630A/1000VDC | 400          |           | 150                      |
| WLD280-4250    | 630             | 630A/1000VDC | 400          |           | 185                      |

Table 4-3-1 Circuit breaker and cable specification reference selection table

| Madal       | AC circuit  | DC circuit   | AC contactor | Lightning | Input/ Output            |
|-------------|-------------|--------------|--------------|-----------|--------------------------|
| Iviouei     | Breaker (A) | breaker      | (A)          | protector | Cable (mm <sup>2</sup> ) |
| WLD280-4270 | 630         | 630A/1000VDC | 500          |           | 185                      |

Please contact company for other specification.

#### 4.4 The wiring of water-level automatic control

#### 4.4.1 The wiring to prevent pump from anhydrous idling

#### 4.4.1.1 The wiring for floater water-level switch connected by cable

If you use a rod type float level switch with normally open (NO) contact output, the common terminal line is connected to the COM terminal of WLD280, the low water level control line is connected to the DI1 terminal of WLD280, and the high water level control line is connected to the DI2 terminal of WLD280, then set DI1=0 and DI2=0 in the parameter F0-15. If you select a normally closed (NC) rod type float level switch, then set DI1=1 and DI2=1 in the parameter F0-15. If you choose the normally closed (NC) type rod float switch, set DI1=1 and DI2=1 in parameter F0-15.

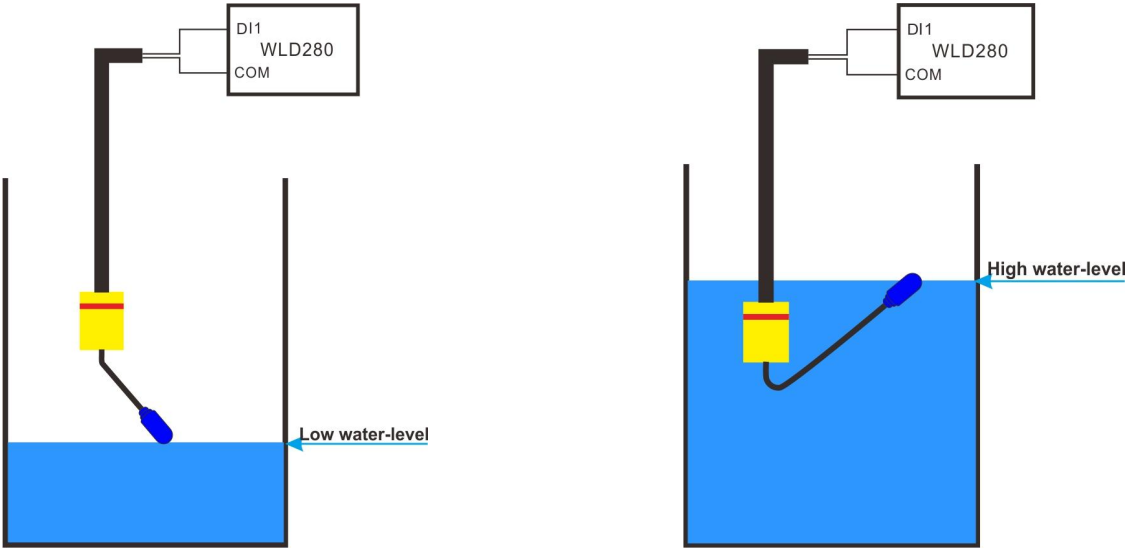

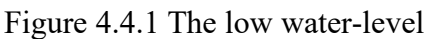

Figure 4.4.2 The high water-level

Remarks: When the water level of the well is higher than the high water level, the normally open lines DI1, DI2 and COM are connected, and WLD280 automatically controls the pump to run. When the water level of the well is lower than the low water level, the normally open wires DI1, DI2 and COM are disconnected, and WLD280 automatically controls the pump to stop, preventing the pump from empty pumping.

#### 4.4.1.2 The wiring for floater water-level switch connected by rod

If you use a rod type float level switch with normally open (NO) contact output, the common terminal line is connected to the COM terminal of WLD280, the low water level control line is connected to the DI1 terminal of WLD280, and the high water level control line is connected to the DI2 terminal of WLD280, then set DI1=0 and DI2=0 in the parameter F0-15. If you select a normally closed (NC) rod type float level switch, then set DI1=1 and DI2=1 in the parameter F0-15. If you choose the normally closed (NC) type rod float switch, set DI1=1 and DI2=1 in parameter F0-15.

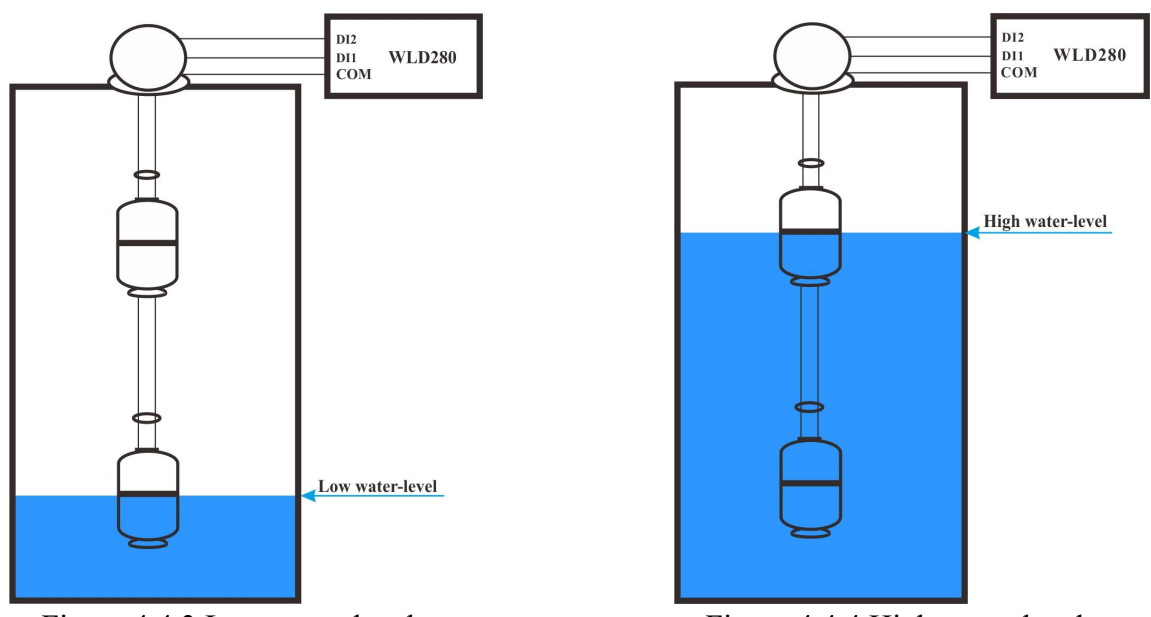

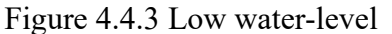

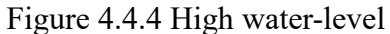

Remarks: Using the contact output for the normally open (NO) type linkage type float level switch, the water level of the well is higher than the high water level, DI1, DI2 and COM connected, WLD280 automatically control the pump operation. When the water level of the well is lower than the low water level, DI1, DI2 and COM are disconnected, and WLD280 automatically controls the pump to stop, preventing the pump from pumping empty.

#### 4.4.1.3 The wiring for water-level sensors

Three water level probe sensor signal lines, as shown in Figure 4-4 -5, ①shortest signal line (high water position), connect to WLD280's DI2 terminal; ② signal line (low water position), connect to WLD280's DI1 terminal; ③ longest signal line (common terminal), connect to WLD280's COM terminal. Set DI1=0 and DI2=0 in parameter F0-15.

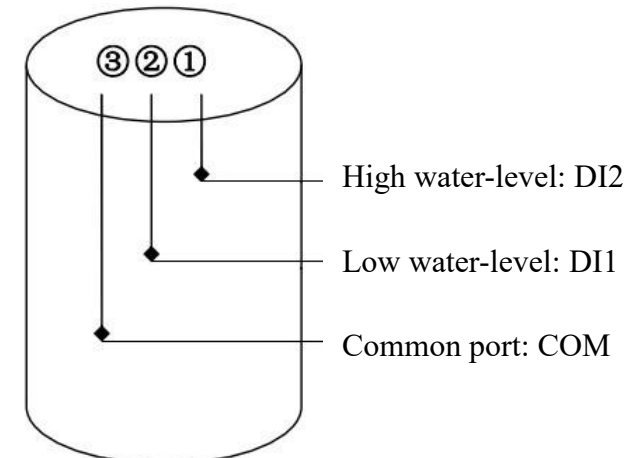

Figure 4.4.5 The wiring for water-level sensors in the well

Remarks: The water level of the well is higher than the high water level, DI1, DI2 and COM are connected, and WLD280 automatically controls the pump to run. When the water level of the well is lower than the low water level, DI1, DI2 and COM will be disconnected, and WLD280 will automatically control the pump to stop and prevent the pump from pumping.

Note: if only use one detection signal of water-level in the wells, "DI1" and "DI2" must be connected together by conductor.

#### 4.4.2 The wiring of reservoir

#### 4.4.2.1 The wiring for floater water-level switch connected by cable

Use the common terminal wire of the cable type float level switch to connect to the COM terminal of WLD280, select the normally open (NO) wire to DI3 (DI3 and DI4 are shorted), then set DI3=0 and DI4=0 in the parameter F0-15. If you select the normally closed (NC) wire to DI3 (DI3 and DI4 are shorted), then set DI3=1 and DI4=1 in the parameter F0-15=1.

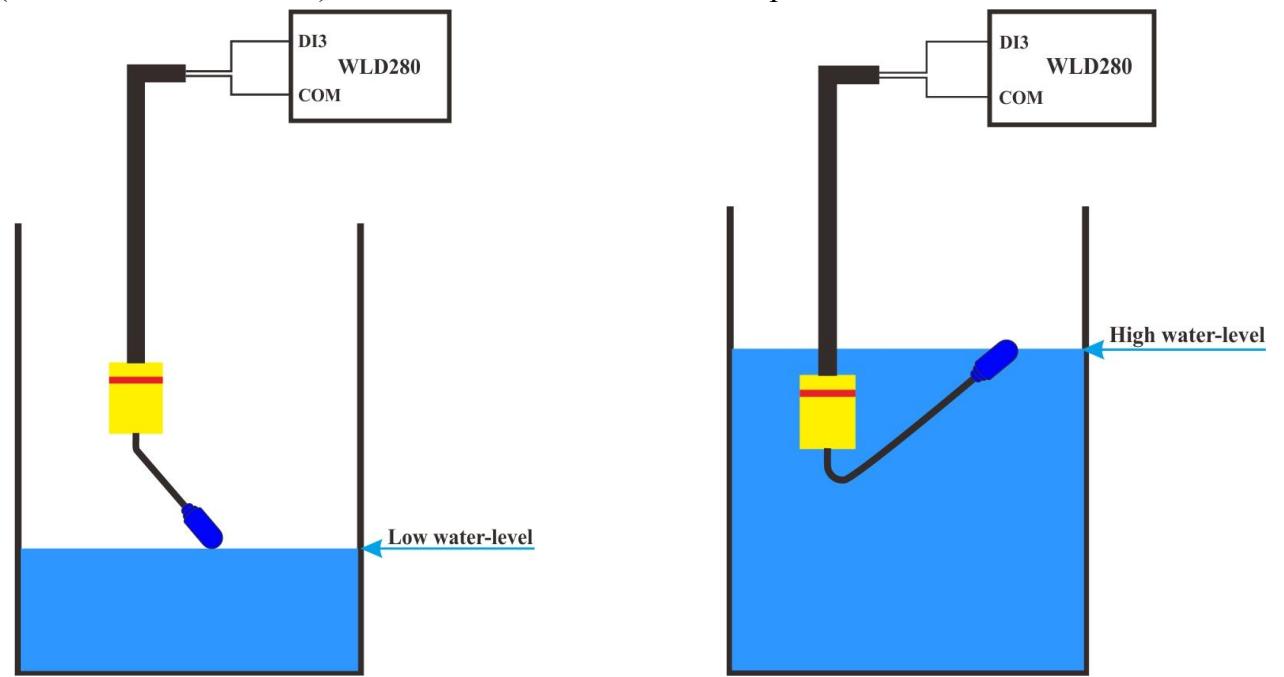

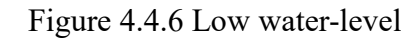

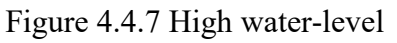

Remarks:Using the contact output for the normally open (NO) type rod float water level switch, the water level of the cistern (water tower) is lower than the low water level water level, DI3, DI4 and COM disconnect, WLD280 automatically control the pump to run, to the cistern (water tower) water injection. Cistern (water tower) water level is higher than the high water level, DI3, DI4 and COM closed, WLD280 automatically control the pump to stop, to prevent the cistern (water tower) water overflow.

#### 4.4.2.2 The wiring for floater water-level switch connected by rod

If you use a rod type float level switch with normally open (NO) contact output, the common terminal line is connected to the COM terminal of WLD280, the low water level control line is connected to the DI3 terminal of WLD280, and the high water level control line is connected to the DI4 terminal of WLD280, then set DI3=0 and DI4=0 in the parameter F0-15. If you choose a normally closed (NC) rod type float level switch, then set DI3=1 and DI4=1 in the parameter F0-15. If a normally closed (NC) rod float switch is selected, set DI3=1 and DI4=1 in parameter F0-15.

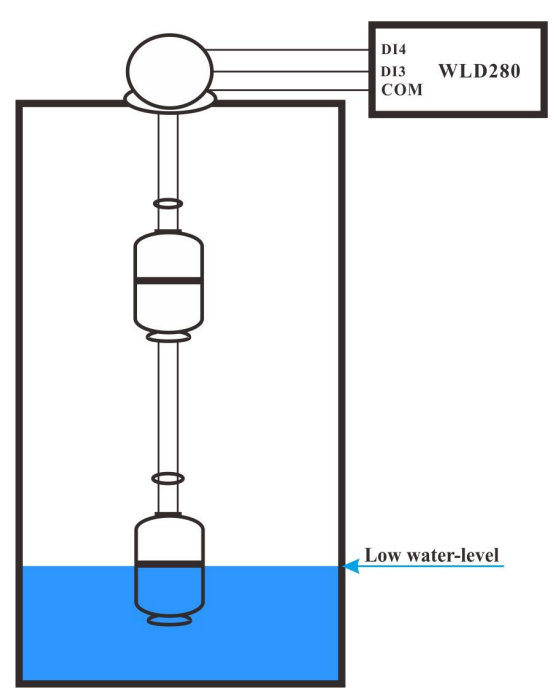

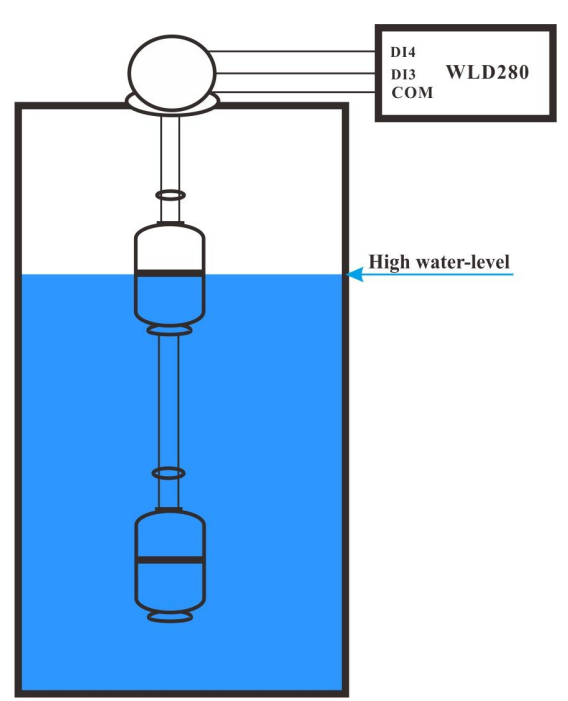

Figure 4.4.8 Low water-level

Figure 4.4.9 High water-level

Remarks: Using the contact output for the normally open (NO) type rod float water level switch, the water level of the cistern (water tower) is lower than the low water level water level, DI3, DI4 and COM disconnect, WLD280 automatically control the pump to run, to the cistern (water tower) water injection. Cistern (water tower) water level is higher than the high water level, DI3, DI4 and COM closed, WLD280 automatically control the pump to stop, to prevent the cistern (water tower) water tower) water overflow.

#### 4.4.2.3 The wiring for water-level sensors

Three water level probe sensor signal lines, as shown on the left, ① shortest signal line (high water position), connect to WLD280's DI4 terminal; ② signal line (low water position), connect to WLD280's DI3 terminal; ③ longest signal line (common terminal), connect to WLD280's COM terminal. Set DI3=0 and DI4=0 in parameter F0-15.

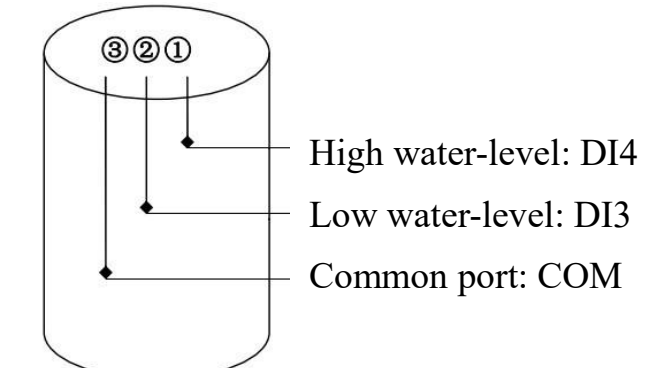

Figure 4.4.10 The wiring for water-level sensors in the well

Remarks: The water level of the cistern (water tower) is lower than the low water level, DI3, DI4 and COM are disconnected, and WLD280 automatically controls the pump to run and inject water into the cistern (water tower). The water level of the cistern (water tower) is higher than the high water level, DI3, DI4 and COM are closed, and WLD280 automatically controls the pump to stop, preventing the cistern (water tower) from overflowing.

#### 4.4.2.4 The wiring for floater water-level switch mounted on a side

Wiring diagram: If you use a side-mounted float level switch with normally open (NO) contact output, the common terminal line is connected to the COM terminal of the WLD280, the control line of the low level float switch is connected to the DI3 terminal of the WLD280, and the control line of the high level float switch is connected to the DI4 terminal of the WLD280, then set DI3=0 and DI4=0 in the parameter F0-15. If you use a side-mounted float level switch with a contact output of the normally closed (NC) type, set DI3=1 and DI4=1 in parameter F0-15.

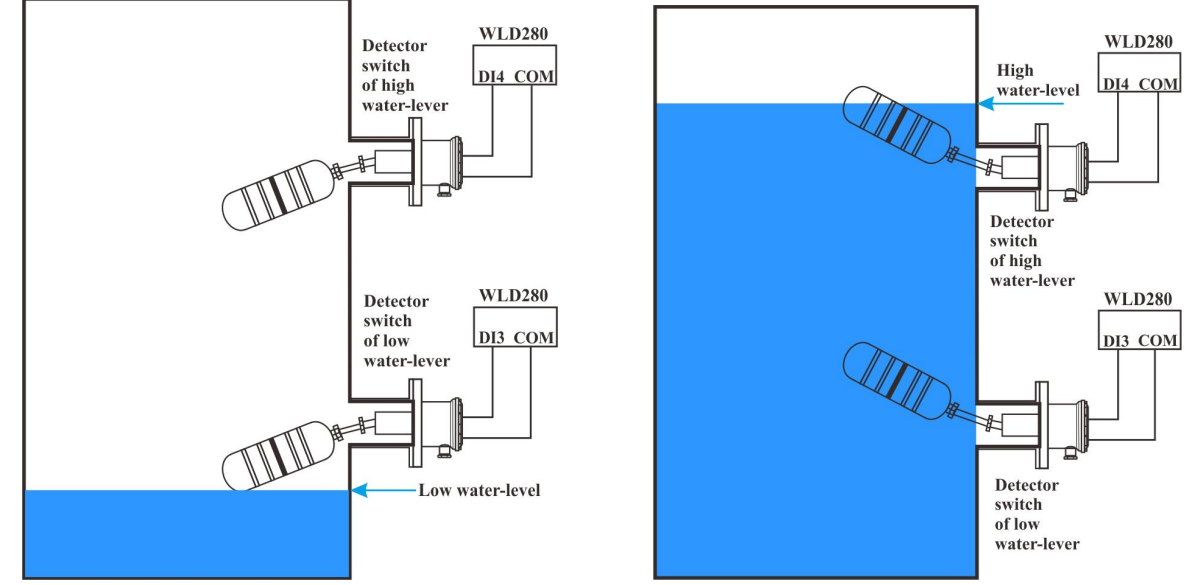

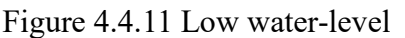

Figure 4.4.12 High water-level

Remarks: Using the contact output is normally open (NO) type side mounted float water level switch, the reservoir (water tower) is lower than the low water level, DI3, DI4 and COM disconnect, WLD280 automatically control the pump to run to the reservoir water; reservoir (water tower) is higher than the high water level, DI3, DI4 and COM, WLD280 automatically control the pump to stop to the reservoir water.

#### Notice:

1. If only use one detection signal of water-level in the reservoir, "DI3" and "DI4" must be connected together by conductor.

2. It is required to modify the wiring of floater switch's NC or NO according to the parameter setting (F0-15).

### **5 OPERATION**

### 5.1 Keypad Description

#### 5.1.1 Keypad schematic diagram

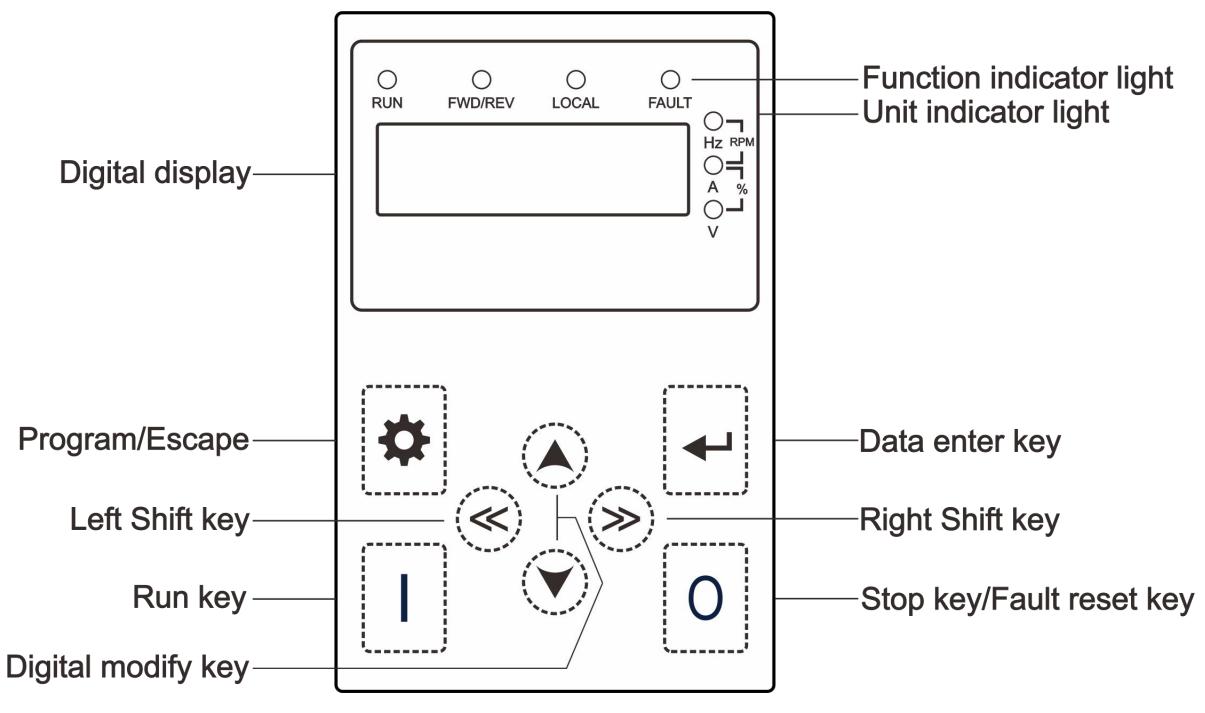

Figure 5.1.1 Keypad schematic diagram

### 5.1.2 Key function description

| Button Symbol | Name                  | Function Description                                                                                                    |  |
|---------------|-----------------------|----------------------------------------------------------------------------------------------------|--|
| <b>‡</b>      | Programming Key       | Entry or escape of first-level menu and remove parameters quickly                                                                                            |  |
| <b>↓</b>      | Enter Key             | Progressively enter menu and confirm parameters                                                                                                    |  |
|               | UP Increment Key      | Progressively increase data or function codes                                                                                                    |  |
| $\odot$       | DOWN Decrement<br>Key | Progressive decrease data or function codes                                                                                                    |  |
| ۲             | Right Shift Key       | In running or standby mode, press this button to select<br>the parameters to cyclically display. In parameter<br>setting mode, select the bit to be modified |  |
| ()            | Left Shift Key        | In running or standby mode, press this button to select<br>the parameters to cyclically display.<br>In parameter setting mode, select the bit to be modified |  |
| Run Key       |                       | Start to run the controller in keypad control mode                                                                                                    |  |
| 0             | Stop/Reset key        | In running status, can be used to stop the controller.<br>When fault alarm, can be used to reset the controller in<br>any control mode.                      |  |

#### 5.1.3 Indicator light description

#### 5.1.3.1 Function Indicator Light Description

| Indicator Light Name | Indicator Light Description           |
|----------------------|---------------------------------------|
| RUN                  | Extinguished: stop status             |
|                      | Light on: operation status            |
|                      | Extinguished: Forward operation       |
| FWD/REV              | Light on: Reverse operation           |
| FAULT                | Extinguished: normal operation status |
|                      | Light on: overload pre-warning status |

#### 5.1.3.2 Unit Indicator Light Description

| Symbol | Description         |
|--------|---------------------|
| Hz     | Frequency unit      |
| А      | Current unit        |
| V      | Voltage unit        |
| RPM    | Rotation speed unit |
| %      | Percentage          |

#### 5.1.3.3 Digital Display

Have 5 digit LED, which can display all kinds of monitoring data and alarm codes such as reference frequency, output frequency and so on.

#### 5.2 Operation Process

#### 5.2.1 Parameter setting

Three levels of menu are:

- 1. Function code group (first-level);
- 2. Function code (second-level);
- 3. Function code value (third-level).

Remarks: Press both the and the can return to the second-class menu from the third-class menu. The difference is: pressing will save the set parameters into the control panel, and then return to the second-class menu with shifting to the next function code automatically; while pressing will directly return to the second-class menu without saving the parameters, and keep

staying at the current function code.

#### 5.2.2 Fault reset

If the controller has fault, it will prompt the related fault information. User can use  $\bigcirc$  to reset the fault. After fault reset, the controller is at stand-by state. If user does not reset the controller when it is at fault state, the controller will be at operation protection state, and can not run.

#### 5.3 Running State

#### 5.3.1 Power-on initialization

Firstly the system initializes during the controller power-on, and LED displays "Ld280", and seven indicator lights are all on. After the initialization is completed, the controller is on stand-by status.

#### 5.3.2 Stand-by

At stand-by status, parameters of reference frequency and DC bus voltage can be display.

| Operation                                     | Description       | Display                 | Notes                                                                              |
|-----------------------------------------------|-------------------|-------------------------|------------------------------------------------------------------------------------|
| $\overset{}{\gg} \rightarrow \overset{}{\gg}$ | Setting frequency | RUN FWD/REV LOCAL FAULT | <ul> <li>○: Light off</li> <li>●: Light flickering</li> <li>●: Light on</li> </ul> |
|                                               | DC bus voltage    | RUN FWD/REV LOCAL FAULT | <ul> <li>○: Light off</li> <li>●: Light flickering</li> <li>●: Light on</li> </ul> |

#### 5.3.3 Running state

In the operation state, the operation frequency, set frequency, bus voltage, output voltage, and output current parameters can be displayed. The table below.

| Operation         | Description         | Display                                                                 | Notes        |
|-------------------|---------------------|-------------------------------------------------------------------------|--------------|
| (                 | Output frequency    | RUN FWD/REV LOCAL FAULT<br>FWD/REV LOCAL FAULT<br>Hz RPM<br>Hz RPM<br>V |              |
| $(\gg)$           | Reference frequency | RUN FWD/REV LOCAL FAULT                                                 | O: Light off |
| $\langle \rangle$ | DC bus voltage      | RUN FWD/REV LOCAL FAULT                                                 | •: Light on  |
| $(\gg)$           | Output voltage      | RUN FWD/REV LOCAL FAULT<br>FAULT<br>Hz RPM<br>Hz RPM<br>V               |              |

| Operation | Description    | Display                                                                        | Notes |
|-----------|----------------|--------------------------------------------------------------------------------|-------|
| $\otimes$ | Output current | RUN FWD/REV LOCAL FAULT<br>FWD/REV LOCAL FAULT<br>Hz RPM<br>Hz RPM<br>A %<br>V |       |

#### 5.3.4 Fault

WLD280 series controller provide various of fault information, please refer to WLD280 series controller faults and solutions for details.

### **6 PARAMETER FUNCTION**

| Function code | Name                          | Descri                                                                                                    | Factory setting               |                          |
|---------------|-------------------------------|----------------------------------------------------------------------------------------------------|-------------------------------|--------------------------|
| F0-00         | Run command<br>source         | 0: Water-level automatic control through keypad<br>start/stop<br>1: Water-level automatic control<br>2: Manual control through keypad |                               | 2                        |
| F0-01         | Upper frequency<br>limit      | Inverter output frequency rat                                                                                                    | nge: (F0-02~60.00Hz)          | 50.00Hz                  |
| F0-02         | Lower frequency<br>limit      | 0.01Hz~F0-01, Shutdown w<br>frequency falls below this va                                                                             | hen the operating<br>llue     | 30.00Hz                  |
| F0-03         | Restart delay<br>time         | (0.0s~3600.0s); Please refer                                                                                                    | to F0-17 when using.          | 10.0s                    |
| <b>D</b> 0.04 | Output voltage                | $100V \sim 900V$ , bus voltage                                                                                                    | Output 220Vseries:150V        | 150V                     |
| F0-04         | after start                   | greater than the set value,<br>there is output                                                                                        | Output 380Vseries:350V        | 350V                     |
| E0.05         | Maximum                       | 100V ~ 900V, PV array                                                                                                    | Output 220Vseries:310V        | Depend                   |
| F0-03         | voltage                       | voltage                                                                                                    | Output 380Vseries:540V        | array                    |
| F0-06         | The maximum output power      | The maximum output power<br>(0.1kW~900.0kW)<br>Note: The set value must be                                                            | r of PV array.<br>F0-06≥F0-07 | Depend<br>on PV<br>array |
| F0-07         | Motor-pump<br>rated power     | 0.1kW~1000.0kW                                                                                                    |                               | Depend<br>on model       |
| F0-08         | Motor-pump<br>rated frequency | 0.01Hz~60.00Hz                                                                                                    |                               | Depend<br>on model       |
| F0-09         | Motor-pump<br>rated voltage   | 1V~460V                                                                                                    |                               | Depend<br>on model       |
| F0-10         | Motor-pump<br>rated current   | 0.01A~655.35A (Inverter power≤55kW)<br>0.1A~6553.5A (Inverter power>55kW)                                                             |                               | Depend<br>on model       |
| F0-11         | Reserve                       |                                                                                                    | ,                             |                          |
| F0-12         | Water shortage                | 0.0%~100.0% If the water                                                                                                    | shortage coefficient is 0, it | 0                        |

| Function code | Name                                                                 |                                                                                                    | Description                                                                                                    | Factory setting |
|---------------|----------------------------------------------------------------------|----------------------------------------------------------------------------------------------------|----------------------------------------------------------------------------------------------------|-----------------|
|               | detection                                                            |                                                                                                    | is invalid. Otherwise, when the output current of the inverter is less than the                                                                                                    |                 |
| F0-13         | Water shortage detection time                                        | 0.0s~3600.0s                                                                                                    | value of F0-12*F0-10, and the duration<br>is longer than water shortage detection<br>time F0-13, the inverter reported                                                                                                    | 10.0s           |
| F0-14         | Water shortage<br>fault recovery<br>time                             | 0.0min~<br>3600.0min                                                                                                    | "A033" (digital display) fault. When<br>reporting "A033" fault delay F00-14<br>can automatically restart, If F00-14=0,<br>it could not restart after the water<br>shortage fault.                                                                                                    | 10.0min         |
| F0-15         | input statue<br>selection of<br>water-level<br>detection<br>terminal | Bi<br>0000~1111.<br>Water well low<br>level DI2, wate<br>tower high wa<br>open(NO) cab<br>corresponding v<br>closed(NC) ca<br>corresponding v<br>well float select<br>to DI1 (DI1 and<br>wire connected<br>DI2=1 in parar<br>normally closed<br>DI4 shorted), c<br>COM terminal,<br>parameter F0-15 | IT3BIT2BIT1BIT0DI4DI3DI2DI1water level DI1, water well high water<br>er tower low water level DI3, water<br>ater level DI4.when using normally<br>ble float water level switch, the<br>water position is 0, when using normally<br>ble float water level switch, the<br>water position is 1, such as the water<br>t normally closed (NC) wire connected<br>ad DI2 shorted), the common terminal<br>to the COM terminal, Set DI1=1 and<br>neter F0-15. water tower Float select<br>l (NC) wire connected to DI3 (DI3 and<br>ommon terminal line connected to the<br>, then set DI3 = 1, DI4 = 1 in<br>5, that is F0-15=1111 | 0000            |
| F0-16         | Reserve<br>Power on restart                                          | 0: Invalid                                                                                                    |                                                                                                    | 1               |
| F0-17         | selection                                                            | 1: Valid                                                                                                    |                                                                                                    | I               |
| F0-18         | Power supply selection                                               | 0~1: Invalid aut<br>2: Automatic sw<br>photovoltaic (PV                                                                                                    | omatic switch (city power preferred)<br>vitching between city power and<br>V)                                                                                                    | 0               |
| 70.40         | Switching                                                            | 10.011.000                                                                                                    | Output 220Vseries                                                                                                    | 150.0V          |
| F0-19         | to city power                                                        | 10.0V~900.                                                                                                    | 0V<br>Output 380V series                                                                                                    | 300.0V          |
|               | Switching delay                                                      |                                                                                                    |                                                                                                    |                 |
| F0-20         | time from PV to<br>city power                                        | 0.0min~3600.0r                                                                                                    | nin                                                                                                    | 5.0min          |
|               | Switching power                                                      |                                                                                                    | Output 220Vseries                                                                                                    | 300.0V          |
| F0-21         | from city power<br>to PV                                             | 10.0V~900.                                                                                                    | 0V Output 380V series                                                                                                    | 530.0V          |

| Function code | Name                                                                  |                                                                                                    | Description                                                                                                    | Factory setting    |  |
|---------------|-----------------------------------------------------------------------|----------------------------------------------------------------------------------------------------|----------------------------------------------------------------------------------------------------|--------------------|--|
| F0-22         | Switching delay<br>time from city<br>power to PV                      | 0.0min~360                                                                                                    | 0.0min                                                                                                    | 5.0min             |  |
| F0-23         | Transition time<br>between PV and<br>city power                       | 0.0s~3600.0                                                                                                    | s                                                                                                    | 1.0s               |  |
| F0-24         | Night mode                                                            | 0: Invalid<br>1: When the<br>valve (it has<br>lower than t<br>valve is 50.0<br>delay.                                                                                                    | ): Invalid<br>1: When the PV voltage is less than the value of the<br>valve (it has been switched to the city power when it is<br>ower than the set value of F0-19, and the value of the<br>valve is 50.0V), the inverter stops working after a short<br>delay                                                                                                    |                    |  |
| F0-25         | Reserve                                                               |                                                                                                    |                                                                                                    | 0000               |  |
| F0-26         | Output power<br>correction factor                                     | 0%~1000%                                                                                                    |                                                                                                    | 100.0%             |  |
| F0-27         | Instantaneous<br>flow correction<br>factor                            | 0%~1000%                                                                                                    | 0%~1000%                                                                                                    |                    |  |
| F0-28         | Motor-pump<br>rated flow                                              | Q <sub>N</sub> : 0.0m <sup>3</sup> /h~1000.0m <sup>3</sup> /h                                                                                                    |                                                                                                    | Depend<br>on model |  |
| F0-29         | Motor-pump<br>rated head                                              | H <sub>N</sub> : 0.0m~6000.0m                                                                                                    |                                                                                                    | Depend<br>on model |  |
| F0-30         | Cumulative flow                                                       | 0m <sup>3</sup> ~65535                                                                                                    | m <sup>3</sup>                                                                                                    | 0                  |  |
| F0-31         | High level of<br>photovoltaic<br>power generation                     | 0~65535                                                                                                    | Generating capacity (kwh)=F0-31* 1000                                                                                                    | 0                  |  |
| F0-32         | Low level of<br>photovoltaic<br>power generation                      | 0~999.9                                                                                                    | + F0-32                                                                                                    | 0.0                |  |
| F0-33         | Cumulative flow zero clearing                                         | 0: Invalid;                                                                                                    | 1: Zero clearing                                                                                                    | 0                  |  |
| F0-34         | Automatic<br>maximum power<br>voltage search<br>function<br>selection | 0: Manual.<br>according to<br>1: Auto 1.<br>automaticall<br>automaticall<br>voltage acco<br>of regulation<br>2: Auto 2. N<br>this voltage<br>automaticall<br>voltage acco<br>regulation is | Need to set F0-05, the system will run<br>this power point voltage;<br>No need to set F0-05, the system will<br>y select the starting reference voltage and<br>y search for the maximum power point<br>ording to the on-site environment, the rate<br>is slower than Auto 2;<br>No need to set F0-05, the system will take<br>e as the starting reference voltage and<br>y search for the maximum power point<br>ording to the on-site environment, the rate of<br>faster than Auto 1. | 2                  |  |

| Function code | Name                               | Description                                                                                                    | Factory setting |
|---------------|------------------------------------|----------------------------------------------------------------------------------------------------|-----------------|
|               |                                    | Suggestions for use:<br>Manual (F0-34=0): 0.75kW~3.0kW models<br>utility/photovoltaic input at the same time<br>Auto 1 (F0-34=1): 0.75kW~3.0kW utility/photovoltaic<br>input at the same time.<br>Auto 2 (F0-34=2): First, all models only PV input,<br>second, 4.0kW and above models utility / PV input at<br>the same time.                                                                                                    |                 |
| F0-35         | Reserve                            |                                                                                                    |                 |
| F0-36         | Communication address              | 0 ~247, 0 as broadcast address.                                                                                                    | 001             |
| F0-37         | Communication<br>baud rate setting | <ul> <li>0: 300BPS</li> <li>1: 600BPS</li> <li>2: 1200BPS</li> <li>3: 2400BPS</li> <li>4: 4800BPS</li> <li>5: 9600BPS</li> <li>6: 19200BPS</li> <li>6: 19200BPS</li> <li>7: 38400BPS</li> <li>8: 57600BPS</li> <li>9: 115200BPS</li> <li>This parameter is used to set the data transmission rate between the upper computer and the controller. Note that the baud rate set by the host computer and the controller must be the same, otherwise, the communication cannot be carried out. The higher the baud rate, the faster the communication speed</li> </ul> | 5               |
| F0-38         | Data Format                        | <ul> <li>0: No parity (8-N-2)</li> <li>1: Even parity (8-E-1)</li> <li>2: Odd parity (8-O-1)</li> <li>3: No parity (8-N-1)</li> <li>The data format set by the host computer and the controller must be the same; otherwise, communication is not possible.</li> </ul>                                                                                                    | 3               |
| F0-39         | Communication<br>response delay    | 0ms~20ms<br>The interval time between the end of the inverter data<br>reception and the transmission of the response data to<br>the host computer.<br>If the response delay is less than the system processing<br>time, the response delay is subjected to the system<br>processing time. If the response delay is longer than the<br>system processing time, the system needs to wait after<br>system process data until the the response delay time                                                                                                    | 2ms             |

| Function code | Name                                        | Description                                                                                                    | Factory setting                       |
|---------------|---------------------------------------------|----------------------------------------------------------------------------------------------------|---------------------------------------|
|               |                                             | arrives, then send data to host computer.                                                                                                    |                                       |
| F0-40         | Communication<br>timeout failure<br>time    | 0.0s (invalid), 0.0s~60.0s<br>When the function code is set to a valid value, if the<br>interval between one communication and the next<br>communication exceeds the communication timeout<br>period, the system will report a communication failure<br>error (CE). In a continuous communication system, it<br>can monitor the communication status by setting this<br>parameter.                                                                                                   | 0.0s                                  |
| F0-41         | Restore<br>parameter                        | <ul><li>0: No action</li><li>1: Restore factory setting, excluding motor parameters, fault record information, accumulated running time</li><li>2: Clear record information, such as fault record information, accumulated running time</li></ul>                                                                                                    | 0                                     |
| F0-42         | Carrier frequency<br>setting                | 0.5kHz~16.0kHz                                                                                                    | Depends<br>on the<br>model<br>setting |
| F0-43         | Acceleration<br>time                        | 0.0s~650.0s, Time required to accelerate the frequency from 0.00 Hz to the maximum output frequency (60.00 Hz)                                                                                                    | Depends<br>on the<br>model<br>setting |
| F0-44         | Reserve                                     |                                                                                                    |                                       |
| F0-45         | The Third latest fault type                 | 0: No fault<br>1: IGBT fault (OUT)                                                                                                    | 0                                     |
| F0-46         | The Second latest fault type                | 2: Over-current (OC)<br>3: Over-voltage (OV)                                                                                                    | 0                                     |
| F0-47         | The Current fault<br>type                   | <ul> <li>4: DC bus under-voltage (P.OFF)</li> <li>5: Motor overload (OL1)</li> <li>6: Controller overload (OL2)</li> <li>7: Input voltage phase failure (SPI)</li> <li>8: Output voltage phase failure (SPO)</li> <li>9: IGBT Overheat (OH2)</li> <li>10: External Fault (EF)</li> <li>11: Communication Error (CE)</li> <li>12: Contactor Fault (CF)</li> <li>13: Current detection fault (ITE)</li> <li>14: EEPROM fault (EEP)</li> <li>15: Water shortage fault (A033)</li> </ul> | 0                                     |
| F0-48         | Output frequency<br>at the current<br>fault | Output frequency when fault is happening                                                                                                    | 000.00                                |

|--|

| Function code | Name                                               | Description                                                                                                    | Factory setting |
|---------------|----------------------------------------------------|----------------------------------------------------------------------------------------------------|-----------------|
| F0-49         | Output current at the current fault                | Output current when fault is happening                                                                                                    | 000.00          |
| F0-50         | DC bus voltage<br>at the current<br>fault          | DC bus voltage when fault is happening                                                                                                    | 0000.0          |
| F0-51         | Input terminals<br>Status at the<br>current fault  | 0000~1111, the value as a decimal digit. Display the<br>latest digit input terminals status, the sequence is as<br>below:<br><u>BIT3 BIT2 BIT1 BIT0</u><br><u>DI4 DI3 DI2 DI1</u><br>When input terminal status is ON,the value is 1; When<br>input terminal status is OFF, the value is 0. By the<br>value, can recognize the status of digit input signal at<br>that time.          | 0000            |
| F0-52         | Output terminals<br>Status at the<br>current fault | $0000 \sim 1111$ , the value as a decimal digit. Display the<br>latest digit output terminals status, the sequence is as<br>below:<br><u>BIT1</u> <u>BIT0</u><br><u>P/C</u> <u>T/C</u><br>When output terminal status is ON, the value is 0;<br>When output terminal status is OFF, the value is 1. By<br>the value, can recognize the status of digit output signal<br>at that time. | 00              |
| F0-53         | Cooling fan<br>control mode                        | 0: The fan operates when the Controller is running<br>1: The fan operates when the temperature is reached                                                                                                    | 0               |
| F0-54         | Reserve                                            |                                                                                                    |                 |

### 7 INITIAL DEBUGGING

In order to ensure photovoltaic water supply system can work in efficiency, reliability and steady, the parameters setting of controller and debugging for the first time were performed by the professional electrical engineering technicist according to the following steps. (you'd better choose a sunny day with strong sunlight to debugging.)

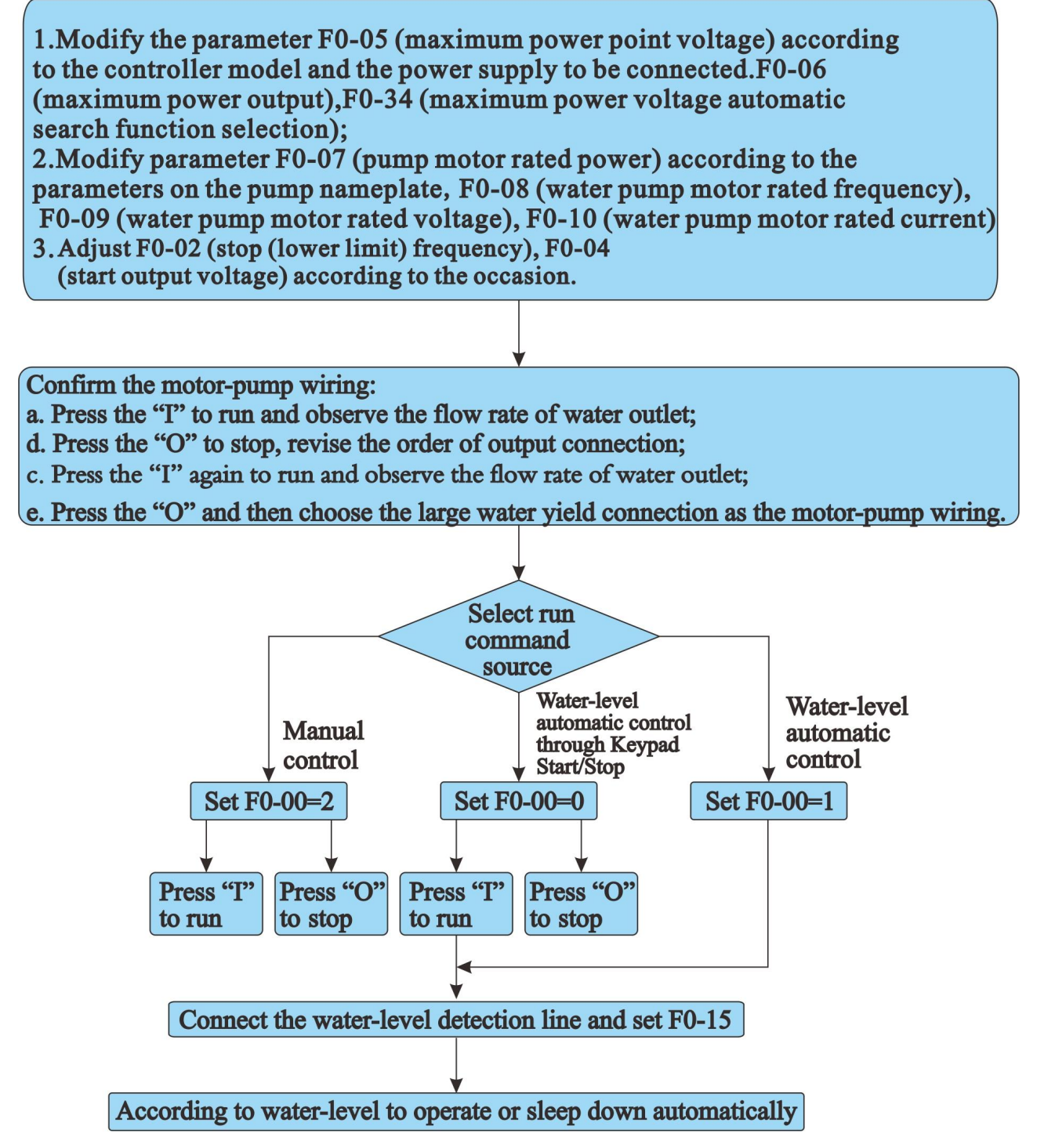

Figure 7 .1.1 Flow chart of debugging for the first time

### **8 TROUBLE SHOOTING**

### 8.1 Fault and trouble shooting

| Fault<br>Code | Fault Type                      | Reason                                                                                                    | Solution                                                                                                    |  |
|---------------|---------------------------------|----------------------------------------------------------------------------------------------------|----------------------------------------------------------------------------------------------------|--|
| OC            | Over-current                    | <ol> <li>Sudden change of pump;</li> <li>Low input voltage;</li> <li>The capacity of controller is<br/>smaller</li> </ol>                                                                                                    | <ol> <li>Inspect pump and reduce the<br/>change;</li> <li>Check the power supply (PV<br/>Array Voltage);</li> <li>Select Select bigger capacity<br/>controller</li> </ol>                                                                                                |  |
| OV            | Over-voltage                    | <ol> <li>High input voltage;</li> <li>At the moment of power<br/>failure, restart the motor<br/>immediately that rotor is still<br/>rotating</li> </ol>                                                                       | <ol> <li>Check the power supply (PV<br/>Array Voltage);</li> <li>Avoid to restart the motor<br/>immediately until it stop running<br/>completely</li> </ol>                                                                                                    |  |
| P.OFF         | DC bus<br>under-voltage         | 1. Low input voltage                                                                                                    | 1. Check the power supply (PV<br>Array Voltage);                                                                                                    |  |
| OL1           | Motor overload                  | <ol> <li>Improper current protection<br/>threshold of motor;</li> <li>Oversize load or locked<br/>rotor;</li> <li>The capacity of controller<br/>is smaller</li> </ol>                                                        | <ol> <li>Set the rated current of motor<br/>properly;</li> <li>Reduce the load and inspect the<br/>motor and mechanical status.</li> <li>Select Select bigger capacity<br/>controller</li> </ol>                                                                         |  |
| OL2           | Controller                      | <ol> <li>Oversize load or locked rotor</li> <li>The capacity of controller is<br/>smaller</li> </ol>                                                                                                    | <ol> <li>Reduce the load and inspect the<br/>motor and mechanical status.</li> <li>Select Select bigger capacity<br/>controller</li> </ol>                                                                                                    |  |
| SPI           | Input voltage<br>phase failure  | <ol> <li>3 Phase input power source<br/>abnormal</li> <li>DCB (Drive Circuit Board)<br/>abnormal</li> <li>Anti-Thunder board<br/>abnormal</li> <li>MCB (Main Circuit Board)<br/>abnormal</li> </ol>                           | <ol> <li>Inspect and remove the fault in<br/>the peripheral circuit</li> <li>Seeking the technical support<br/>from Manufacturer</li> <li>Seeking the technical support<br/>from manufacturer</li> <li>Seeking the technical support<br/>from manufacturer</li> </ol>    |  |
| SPO           | Output voltage<br>phase failure | <ol> <li>The wire between controller<br/>and motor is abnormal</li> <li>Controller output 3 phase<br/>unbalanced when motor is<br/>running.</li> <li>DCB (Drive Circuit Board)<br/>abnormal</li> <li>IGBT abnormal</li> </ol> | <ol> <li>Inspect and remove the fault in<br/>the peripheral circuit</li> <li>Inspect motor 3 phase winding<br/>and remove the fault</li> <li>Seeking the technical support<br/>from manufacturer</li> <li>Seeking the technical support<br/>from manufacturer</li> </ol> |  |

| Fault<br>Code | Fault Type                 | Reason                                                                                                    | Solution                                                                                                    |  |
|---------------|----------------------------|----------------------------------------------------------------------------------------------------|----------------------------------------------------------------------------------------------------|--|
| OH2           | IGBT overheat              | <ol> <li>High ambient temperature</li> <li>Air vent blocked</li> <li>Cooling fan breakdown</li> <li>Thermal resistor breakdown</li> <li>IGBT damaged</li> </ol>       | <ol> <li>Lower ambient temperature</li> <li>Clean air vent</li> <li>Replace cooling fan</li> <li>Replace thermal resistor</li> <li>Replace IGBT</li> </ol>                         |  |
| CE            | Communication<br>error     | <ol> <li>Upper computer operating<br/>abnormal</li> <li>Communication cable<br/>operating abnormal</li> <li>Communication parameter<br/>setting improperly</li> </ol> | <ol> <li>Inspect upper computer</li> <li>Inspect communication cable</li> <li>Set parameter properly</li> </ol>                                                                    |  |
| CF            | Contactor fault            | <ol> <li>DCB and power source<br/>abnormal</li> <li>Contactor abnormal</li> </ol>                                                                                     | <ol> <li>Replace DCB or power source<br/>board</li> <li>Replace contactor</li> </ol>                                                                                               |  |
| ITE           | Current<br>detection fault | <ol> <li>Wires or connectors of<br/>control board are loose;</li> <li>Hall sensor is damaged;</li> <li>Amplifying circuit is<br/>abnormal</li> </ol>                  | <ol> <li>Check the wiring and<br/>connectors;</li> <li>Seeking the technical support<br/>from Manufacturer</li> <li>Seeking the technical support<br/>from Manufacturer</li> </ol> |  |
| EEP           | EEPROM fault               | <ol> <li>R/W fault of control<br/>parameters;</li> <li>EEPROM is damaged</li> </ol>                                                                                   | <ol> <li>Press 0 to reset, seeking the technical support from manufacturer</li> <li>Seeking the technical support from manufacturer</li> </ol>                                     |  |
| A033          | Water Shortage<br>Fault    | 1. Water shortage is detected by the system                                                                                                    | 1. Check whether water is deficient                                                                                                    |  |

#### 8.2 Common Faults and Solutions

Controller may have following faults or malfunctions during operation, please refer to the following solutions

#### (1) No display after power on:

> Inspect whether the voltage of power supply is the same as the controller rated voltage or not with multi-meter. If the power supply has problem, inspect and solve it.

➤ Check the CHARGE light. If the light is off, Please ask for support. If the light is on, the fault may be lies in the switching power supply. Please ask for support.

#### (2) Power supply air switch trips off when power on:

> Check for ground or short circuit between input power supplies to rule out the presence of a problem.

> Check to see if the rectifier bridge has broken down, if damaged, seek service.

#### (3) Motor doesn't move after controller running:

> Inspect if there is balanced three-phase output among U, V, W. If yes, then motor could be damaged, or mechanically locked. Please solve it.

> If the output is unbalanced or lost, the controller drive board or the output module may be damaged, ask for support.

> If there is no output voltage, the driver board or output module may be damaged, please seek service.

# (4) Controller displays normally when power on, but switch at the input side trips when running:

> Inspect whether the output side of controller is short circuit. If yes, ask for support.

> Inspect whether ground fault exists. If yes, solve it.

> If trip happens occasionally and the distance between motor and controller is too far, it is recommended to install output AC reactor.

### 9 MAINTENANCE

### A warning

- Maintenance must be performed according to designated maintenance methods.
- Maintenance, inspection and replacement of parts must be performed only by authorized personnel.
- After turning off the main circuit power supply, waiting for 10 minutes before performance maintenance or inspection.
- DO NOT directly touch components or devices of PCB board. Otherwise controller can be damaged by electrostatic.
- After maintenance, all screws must be tightened.

#### 9.1 Daily Maintenance

In order to prevent the failure of the controller, ensure the normal operation of the equipment and extend the service life of the controller, it is necessary to carry out routine maintenance of the controller, and the contents of routine maintenance are indicated below:

| Inspection items                | Element                                                                                   |  |  |
|---------------------------------|-------------------------------------------------------------------------------------------|--|--|
| Tourse anotomo /I Issue : dites | Confirm that the ambient temperature is $0^{\circ}C \sim 40^{\circ}C$ and the humidity is |  |  |
| Temperature/Humidity            | 20%~90                                                                                    |  |  |
| Oil mist and dust               | Make sure there is no oil mist, dust or condensation in the controller.                   |  |  |
| controllers                     | Check the controller for abnormal heat and vibration.                                     |  |  |
| EAN                             | Confirm that the fan is functioning properly and there is no debris stuck in              |  |  |
| ΓΑΝ                             | it, etc.                                                                                  |  |  |
| Input Dowon                     | Confirm that the voltage and frequency of the input power supply are                      |  |  |
| input Fower                     | within the allowable range                                                                |  |  |
| Electrical machinem             | Check the motor for abnormal vibration, heat, abnormal noise and lack of                  |  |  |
| Eleculcal machinery             | phase, etc.                                                                               |  |  |

#### 9.2 Periodic Maintenance

In order to prevent the controller from malfunctioning and to ensure its long time high performance and stable operation, the user must check the controller regularly (within half a year), and the contents of the check are indicated below:

| Inspection items                 | Inspection content                                                                   | Methods of elimination                             |  |
|----------------------------------|--------------------------------------------------------------------------------------|----------------------------------------------------|--|
| Screws for<br>external terminals | Loose screws or not                                                                  | Tighten                                            |  |
| PCB board                        | Dust, spoils Complete removal of d dry compressed a                                  |                                                    |  |
| FAN                              | Abnormal noise and vibration, whether<br>the cumulative time exceeds 20,000<br>hours | 1. Remove debris<br>2.Replace the fan              |  |
| electrolytic<br>capacitor        | Is there any discoloration, is there any odor                                        | Replacement of electrolytic capacitors             |  |
| lit. scatter heat device         | Dust, spoils                                                                         | Complete removal of debris with dry compressed air |  |
| Power component                  | Dust, spoils                                                                         | Complete removal of debris with dry compressed air |  |

#### 9.3 Replacement of Wearing Parts

Fans and electrolytic capacitors are wearing part, please make periodic replacement to ensure long term, safety and failure-free operation. The replacement periods are as follows:

◆ Fan: Must be replaced when using up to 20,000 hours;

◆ Electrolytic Capacitor: Must be replaced when using up to 30,000~40,000 hours.

#### \*Tips:

In fact, the application of the product is closely associated with solar sell and environment. only you correctly preset the parameters of solar cell and additional use of the parameters ("F0-02 and F0-04") the highest utilization efficiency can be achieved.

1. Firstly, according to the solar sell panel to preset the parameters F0-05,F0-06,F0-34.

2. Secondary, presetting the lower frequency limit "F0-02" of ensuring that the pump can work in this frequency.

3.Under the premise of 2, set the starting voltage F0-04 appropriately: under normal lighting conditions, if frequent start-stop, the starting voltage should be increased appropriately, under the premise of 2 can also be appropriate to reduce the lower limit frequency.

According to your personal situation, the use of these two parameters can be used in conjunction with the appropriate use of solar energy efficiently! The parameters are shown in the table below:

| Function<br>code | Name                                                                     | Description                                                                                                    |                                                        | Factory setting       |
|------------------|--------------------------------------------------------------------------|----------------------------------------------------------------------------------------------------|--------------------------------------------------------|-----------------------|
| F0-02            | The lower<br>frequency                                                   | 0.00Hz~60.00Hz, when the running frequency<br>is lower than this value, the controller will stop<br>running                                                                                                    |                                                        | 30.00Hz               |
| F0-04            | Output voltage<br>after start                                            | $100V \sim 900V$ , bus voltage greater than the                                                                                                    | Output<br>220Vseries:150V                              | 150V                  |
|                  |                                                                          | set value, there is output                                                                                                    | Output<br>380Vseries:350V                              | 350V                  |
| F0-05            | Maximum<br>power point's<br>voltage                                      | 100V ~ 900V, PV array<br>maximum power point<br>voltage                                                                                                    | Output<br>220Vseries:310V<br>Output<br>380Vseries:540V | Depend on PV<br>array |
| F0-06            | The maximum output power                                                 | The maximum output power of PV array.<br>( $0.1kW \sim 900.0kW$ )<br>Note: The set value must be F0-06 $\geq$ F0-07                                                                                                    |                                                        | Depend on PV<br>array |
| F0-34            | Automatic<br>maximum<br>power voltage<br>search<br>function<br>selection | Note: The set value must be F0-06 $\geq$ F0-07<br>0: Manual. Need to set F0-05, the system will<br>run according to this power point voltage;<br>1: Auto 1. No need to set F0-05, the system<br>will automatically select the starting reference<br>voltage and automatically search for the<br>maximum power point voltage according to the<br>on-site environment, the rate of regulation is<br>slower than Auto 2;<br>2: Auto 2. No need to set F0-05, the system<br>will take this voltage as the starting reference<br>voltage and automatically search for the<br>maximum power point voltage according to the<br>on-site environment, the rate of regulation is<br>faster than Auto 1.<br>Suggestions for use:<br>Manual (F0-34=0): 0.75kW~3.0kW models<br>utility/photovoltaic input at the same time<br>Auto 1 (F0-34=1): 0.75kW~3.0kW<br>utility/photovoltaic input at the same time.<br>Auto 2 (F0-34=2): First, all models only PV<br>input, second, 4.0kW and above models utility |                                                        | 2                     |

#### 10 Controller Wiring Guide

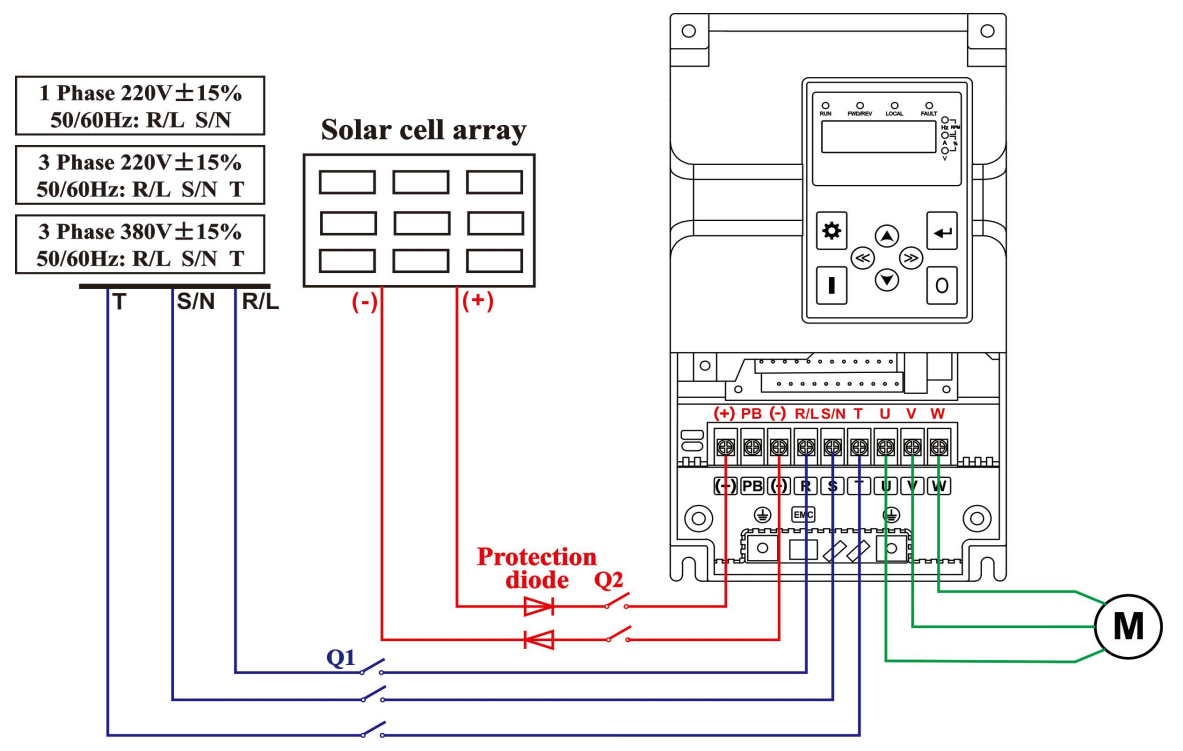

#### ■ 220V: 0.75~2.2kW, 380V: 0.75~2.2kW,Wiring Diagrams

WLD280-2001, WLD280-2002, WLD280-2003 AC input power supply can be single-phase power supply. The wiring terminals of the single-phase power supply are L and N.

#### Note: It is forbidden to close the switches (Q1 and Q2) at the same time.

#### ■ 220V: 3.0kW~15.0kW, 380V: 4.0kW~22.0kW,Wiring Diagrams

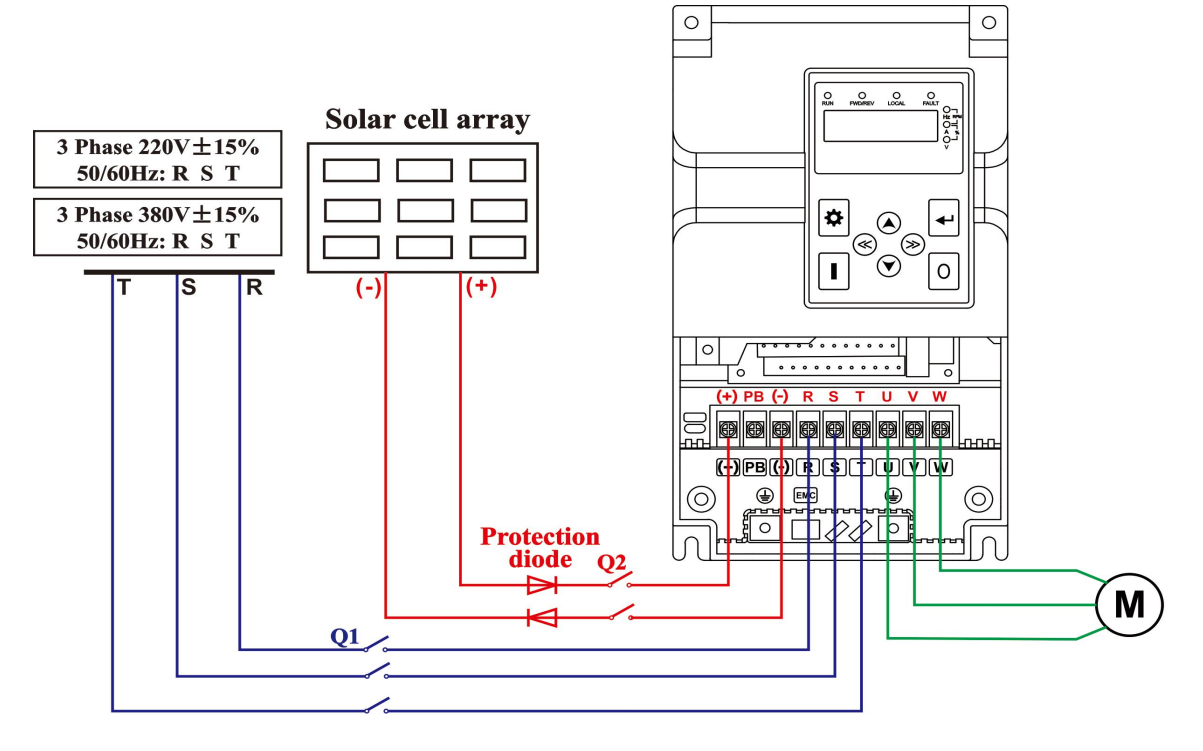

Note: It is forbidden to close the switches (Q1 and Q2) at the same time.

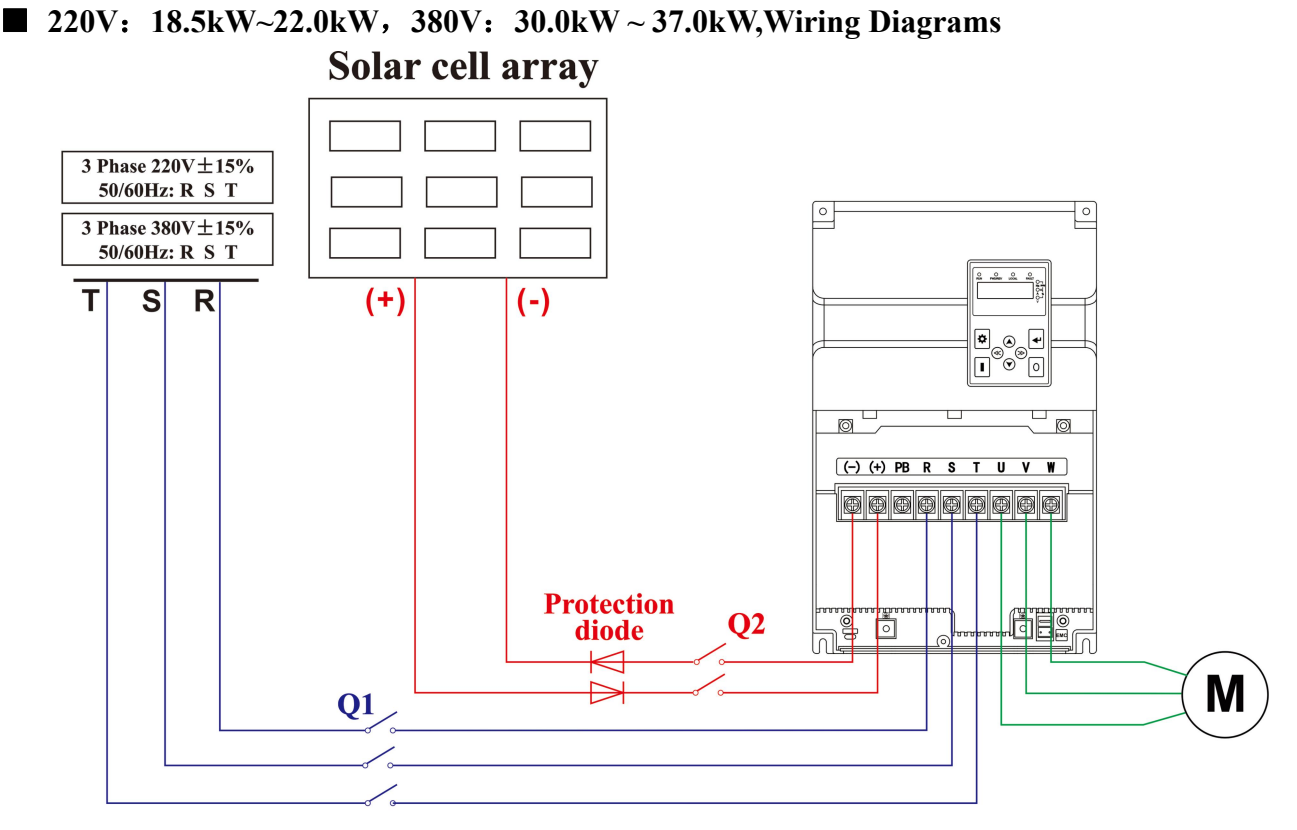

Note: It is forbidden to close the switches (Q1 and Q2) at the same time.

■ 220V: 30.0kW~55.0kW, 380V: 45.0kW ~ 110.0kW,Wiring Diagrams

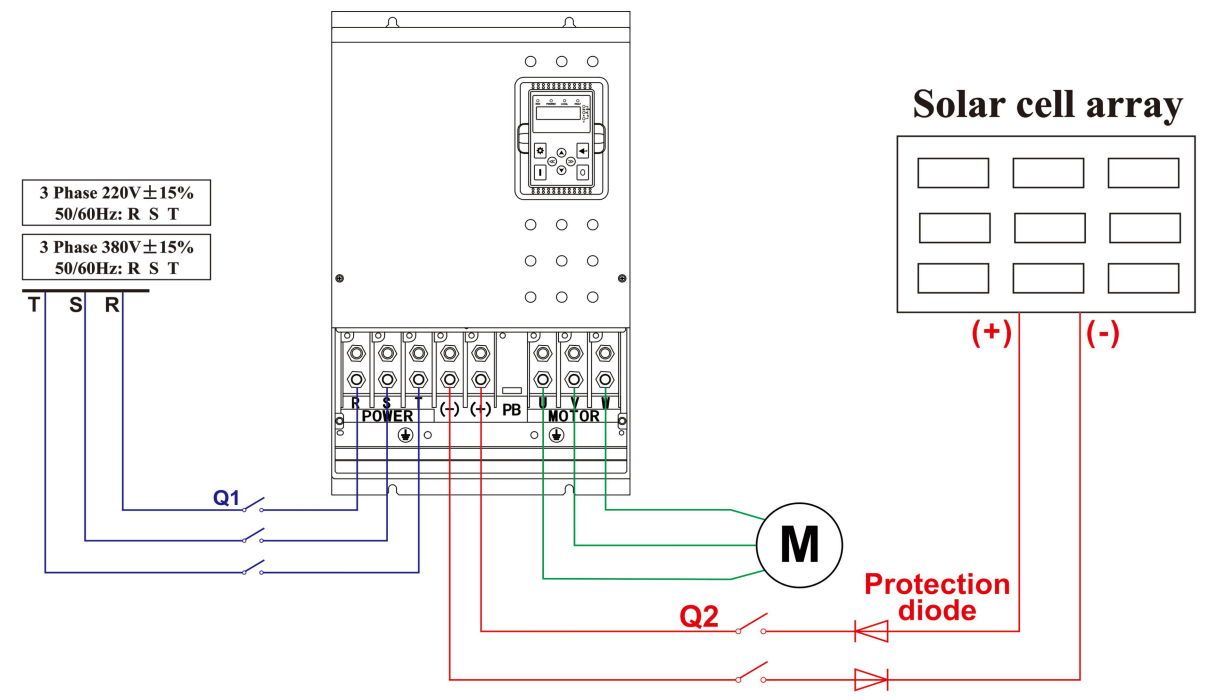

Note: It is forbidden to close the switches (Q1 and Q2) at the same time.

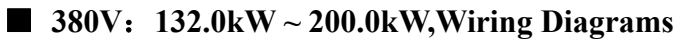

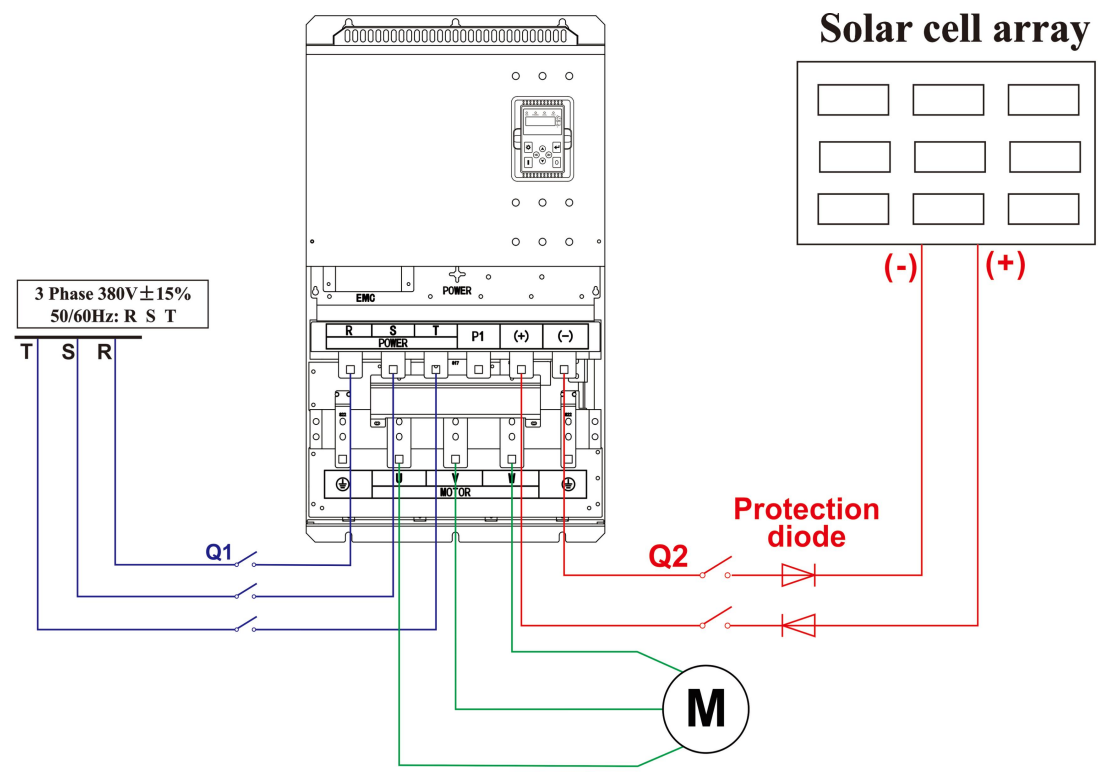

Note: It is forbidden to close the switches (Q1 and Q2) at the same time.

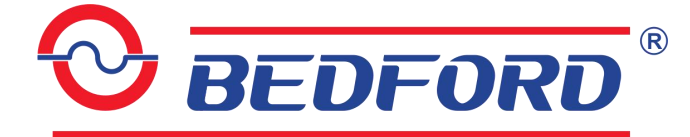

Agent: